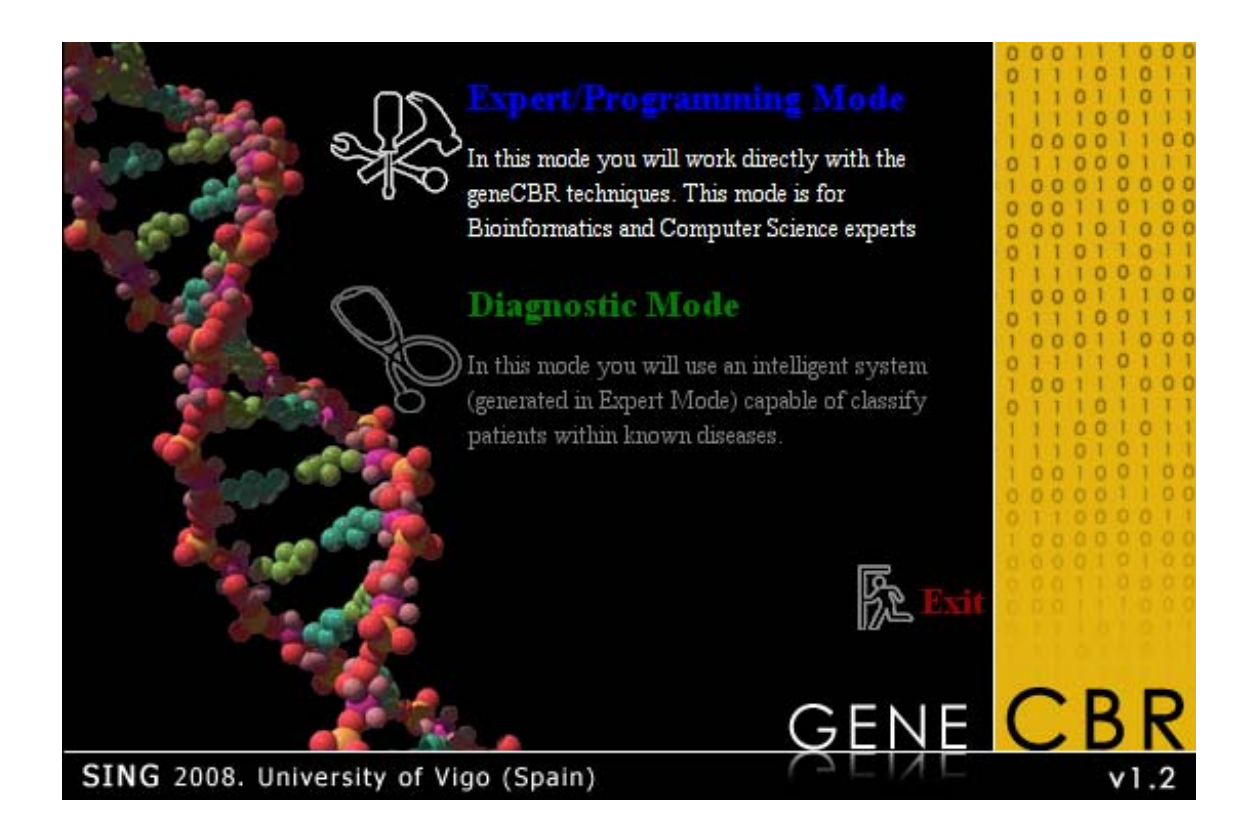

# GENECBR

# **Expert Mode Manual**

This document will guide you through a step by step tutorial showing the capabilities of GENECBR to setup and save an optimized configuration able to automatically classify new samples in Diagnostic Mode.

## Contents

| Welcome to GENECBR                |
|-----------------------------------|
| Case Base menu                    |
| Loading a case base 4             |
| Saving a case base 5              |
| Normalize data                    |
| Filtering genes and/or samples7   |
| Closing a case base               |
| DFP menu 10                       |
| Calculate Membership Functions 10 |
| Calculate Fuzzy Discretization11  |
| Calculate Fuzzy Patterns 14       |
| GCS menu                          |
| Create GCS Network                |
| Test GCS Network 19               |
| CBR menu                          |
| Create CBR                        |
| Load CBR                          |
| Help menu                         |
| Update NetExplorer Database       |
| GENECBR Help                      |
| Visit www.genecbr.org             |
| Advanced modules                  |
| Log module                        |
| GSH Console                       |
| NetExplorer DB Query              |
| Exiting GENECBR                   |
| Bibliography                      |

## Case Bases in GENECBR

Case bases (or datasets) are the main piece of information in GENECBR. Every analysis with GENECBR starts with some loaded case base. A case base holds information about gene values (also called "features") of various patients (also called "exemplars") with a given (or unknown) disease type. These data are structured in the following form:

Each patient (column) has:

- *Name* [text].
- *Class* or disease type [text]. The disease type can be unknown. In fact, one of the main features of GENECBR is to predict the correct type of a new microarray sample.
- Other *meta-data values* [text]. Like age, sex, karyotype, etc., (irrelevant to any GENECBR calculation).

Each gene (row) has:

- *Unique identifier* [text]. Don't think in real gene identifiers, only a unique value in the case base.
- *Symbolic name* [text].

Each cell in the matrix (patients x genes) has:

• *Expression value* of each gene [decimal number].

Internally, GENECBR works with text-based, comma-separated files (like csv) to load/save case bases. These files must be in a specified, but simple, format. A GENECBR case base file has the following format:

The first line contains:

- First column: "UNIQID" [text, different in all lines].
- Second column: "NAME" [text].
- Other columns: patient names.

The "Class" line holds the disease type of each patient:

- First column: "#" [text].
- Second columns: "Class" [text].
- Other columns: patient's disease name [text]. If the disease type is unknown, it stores a blank space.

Metadata lines: holding human readable meta-data about patients.

- First column: sharp character (#).
- Second column: meta-data's name [text]. For example age, sex, karyotype, etc.
- Other columns: values of this meta-data variable for each patient [text].

Other lines:

- First column: a gene identifier [text]. GENECBR does not use any namespace like NCBI gene IDs. You can put here any, but unique, ID.
- Second column: a gene name [text].

• Other columns: gene expression values for each patient, one column per sample [decimal number, the decimal separator is a dot (.)].

Here is an example of this file:

```
UNIQID,NAME,05204,00185,06667,00139,10557
#,Class,APL,AML_with_inv_16,Monocytic_AML,Other_AML,Other_AML
#,Age,38,32,20,31,36
#,Sex,F,M,F,M,M
#,FAB/WHOa,M3,M4E0,M5,M2,M4
#,FISH studiesb,PML/RARa,CBFB/MYH11,MLL deletion,Normal,Normal
1,AFFX-BioB-5_at,6.694213,6.336728,7.329081,6.772725,8.209366
2,AFFX-BioB-M_at,7.805106,7.540492,8.859062,7.906347,9.578459
3,AFFX-BioB-3_at,6.827084,6.975979,8.071633,7.151519,8.379385
...
22283,222384_at,3.754731,3.746064,4.008511,3.806199,4.116638
```

In order to correctly follow this step-by-step tutorial, GENECBR is now distributed with sample microarray data collected from Gene Expression Omnibus and stored as several GENECBR case base files. Details about the original dataset can be found in

Gutiérrez,NC. López-Pérez,R. Hernández,JM. Isidro,I. González,B. Delgado,M. Fermiñán,E. García,JL. Vázquez,L. González,M. San Miguel,JF. (2005) Gene expression profile reveals deregulation of genes with relevant functions in the different subclasses of acute myeloid leukemia. *Leukemia*. **19(3)**, 402-9.

The Leukemia dataset contains bone marrow samples from 43 adult patients with newly de novo diagnosed AML. All samples contained more than 80% blast cells. The median age was 36 years (range 14-70 years). Patients were classified according to the WHO classification into 4 subgroups: (*i*) 10 APL with t(15;17) confirmed by FISH studies with LSI PML/RARA probe (Vysis, Stuttgart, Germany), (*ii*) 4 AML with inv(16) confirmed by FISH analysis with LSI CBFB probe (Vysis); (*iii*) 7 acute monocytic leukemias and (*iv*) 22 non-monocytic AML without recurrent cytogenetic translocations. Each microarray experiment stores 22,283 expressed sequence tags (ESTs) corresponding to the expression level of thousands of genes measured using Affymetrix - GeneChip® Human Genome U133A.

Based on the previous commented dataset, GENECBR contains the following case base sample files:

| Leukemia_full_43.csv | Original dataset in GENECBR format.                        |
|----------------------|------------------------------------------------------------|
| Leukemia_trn_31.csv  | 31 samples from existing pathologies for training purposes |
|                      | in GENECBR Expert Mode operation.                          |
| Leukemia_test_12.csv | 12 samples from existing pathologies for test purposes in  |
|                      | GENECBR Expert Mode operation.                             |
| Leukemia_test_01.csv | 1 sample for test purposes in GENECBR Diagnostic Mode      |
|                      | operation (see Diagnostic Mode manual).                    |

#### Welcome to GENECBR

The welcome screen provides an entry-point and interface to the GENECBR system. If you are a new user, probably you want to go to the GENECBR help or visit the application portal on Internet.

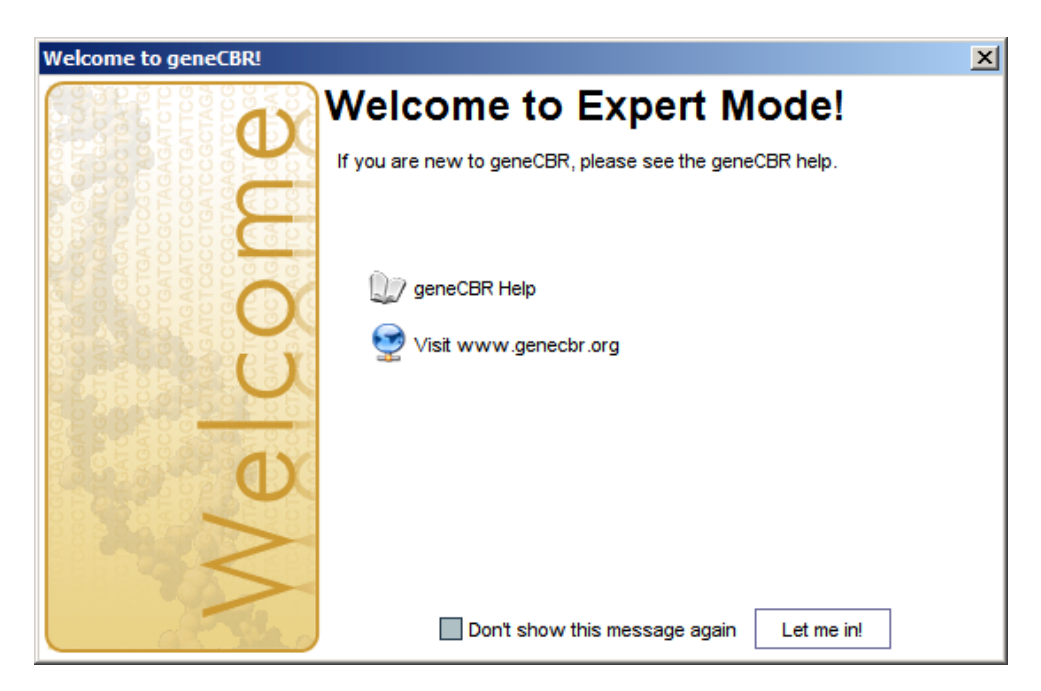

Once you are familiar with the tool, you can get up and running faster by disabling the welcome screen in the bottom of the dialog box.

#### Case Base menu

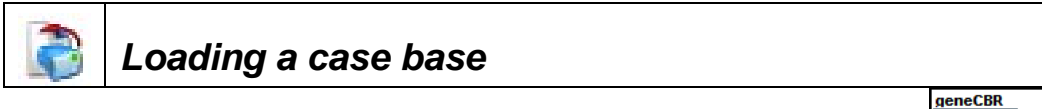

**Note**: be sure of selecting a text file in the GENECBR file format. Otherwise you will get an error during the load process.

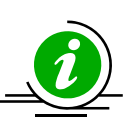

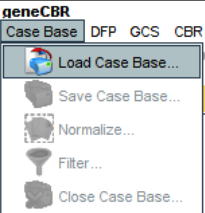

To load a case base from a <u>GENECBR case base file</u> you have to go to the Case Base->Load Case Base... menu and select a file in the file chooser dialog

| 🎖 Open                                       |                                                         |   |      | ×      |
|----------------------------------------------|---------------------------------------------------------|---|------|--------|
| Look <u>i</u> n:                             | CASE_BASES                                              | ~ |      |        |
| CVS<br>Leukemia<br>Leukemia<br>Leukemia      | full_43.csv<br>test_01.csv<br>test_12.csv<br>trn_31.csv |   |      |        |
| File <u>N</u> ame:<br>Files of <u>T</u> ype: | Leukemia_trn_31.csv<br>(.csv) geneCBR Case-Base File    |   |      |        |
|                                              | <u></u>                                                 | [ | Open | Cancel |

Next, you will see a progress dialog bar while the case base is loading. If some mistake is detected in the case base file, you will get an error during the load process.

| Load Case Base |          | · + X |
|----------------|----------|-------|
| <b>i</b>       |          |       |
| reading file   |          |       |
|                |          |       |
|                | 🔀 Cancel |       |

Finally, you will be prompted for a name to assign to the new case base.

| Input | - + ×                                                  |
|-------|--------------------------------------------------------|
| 7     | Case Base name:<br>Case Base [1] (Leukemia_trn_31.csv) |
|       | OK Cancel                                              |

As a result, you will see the loaded case base in both the Operations tree (left) and the Results Area (right).

| eneCBR - Case Base [1] (Leukemia tr | m 31.csv)          |                 |               |               |           |           |                | +>         |
|-------------------------------------|--------------------|-----------------|---------------|---------------|-----------|-----------|----------------|------------|
| ase base DFP GCS CBR help 🧔         |                    | æ 處             | <b>&gt;</b>   |               |           |           |                |            |
| Operations                          | Results Ar         | ea              | ~ ~           |               |           |           |                |            |
| § geneCBR                           | Case Base [1] (Leu | ukemia_trn_31.c | sv) 🔀         |               |           |           |                |            |
| 🖶 🔂 Load Case Base                  | (28) (28)          |                 |               |               |           |           |                |            |
| 占 🦻 Case Base [1] (Leukemia_trr     |                    |                 |               |               |           |           |                |            |
| <ul> <li>Exemplars:31</li> </ul>    |                    |                 |               |               |           |           |                |            |
| - Features:22288                    | FEATURE            | 00185           | 00355         | 07644         | 05204     | 10222     | 12366          |            |
| 🖶 🚵 data                            | Category           | AML_with_in     | . AML_with_in | . AML_with_in | APL       | APL       | APL            | ^          |
|                                     | Age                | 32              | 47            | 21            | 38        | 40        | 43             |            |
|                                     | Sex                | М               | М             | М             | F         | M         | M              |            |
| - 🍋 AML_with_inv_16                 | FAB/WHOa           | M4Eo            | M4Eo          | M4Eo          | M3        | M3        | M3             |            |
| - AMI                               | Karyotype          | XY              | t(15;17)(q12; | . "47         | "46       | XX        | t(15;17)(q12;. |            |
|                                     | FISH studiesb      | CBFB/MYH11      | CBFB/MYH11    | CBFB/MYH11    | PML/RARa  | PML/RARa  | PML/RARa       | <u> </u>   |
| - Conter_AML                        | <                  |                 |               |               |           |           | >              | >          |
|                                     |                    |                 |               |               |           |           |                |            |
|                                     | FEATURE            | 00185           | 00355         | 07644         | 05204     | 10222     | 12366          |            |
|                                     | AFFX-BioB-5 at     | 6.336728        | 6.915324      | 7.511665      | 6.694213  | 6.550143  | 6.207033       |            |
|                                     | AFFX-BioB-M at     | 7.540492        | 8.088106      | 8.859462      | 7.805106  | 7.528421  | 7.140521       | Þ          |
|                                     | AFFX-BioB-3 at     | 6.975979        | 7.291989      | 8.002874      | 6.827084  | 6.775998  | 6.476414       |            |
|                                     | AFFX-BioC-5 at     | 8.272536        | 8.690588      | 9.370164      | 8.562031  | 8.2887    | 8.015686       |            |
|                                     | AFFX-BioC-3 at     | 7.675126        | 7.856769      | 8,756884      | 7.987099  | 7.523173  | 7.322256       |            |
|                                     | AFFX-BioDn-5 at    | 8.263266        | 8.532518      | 9.173474      | 8.143035  | 8.097173  | 7,772572       |            |
|                                     | AFEX-BioDn-3 at    | 11.02685        | 11 296515     | 11 890035     | 11 436912 | 11.059243 | 10 733903      |            |
|                                     | AFFX-CreX-5 at     | 11.376133       | 11.677554     | 12.094003     | 11 915992 | 11,449832 | 11,279778      |            |
|                                     | AFFX-CreX-3 at     | 12.28627        | 12.201475     | 12.85621      | 12,560627 | 12.102243 | 11.894494      |            |
|                                     | AFEX-DapX-5_at     | 3 542935        | 3 586101      | 3 589442      | 3 568412  | 3 579753  | 3 596619       |            |
|                                     | AFFX-DapX-M at     | 3.818534        | 4.175973      | 4.093758      | 3,935836  | 3,991575  | 3.80304        |            |
|                                     | AFEX-DapX-3 at     | 3 407654        | 3 62218       | 3 468259      | 3 569466  | 3 488843  | 3 408144       |            |
|                                     | AFEX-LysX-5 at     | 3 48568         | 3 381314      | 3 55621       | 3 578017  | 3 455994  | 3 526948       |            |
|                                     | AFEX-LysX-M at     | 4 092132        | 4 202077      | 4 260011      | 4 28123   | 4 085584  | 4 14807        |            |
|                                     | AFEX-LysX-3 at     | 3 589855        | 3 799437      | 3 700862      | 3 972286  | 3 590803  | 3 631591       |            |
|                                     | AFFX-PheX-5 at     | 3 720744        | 3 81924       | 3 82239       | 3 89592   | 3 795384  | 3 68903        |            |
|                                     | AFEX-PheX-M at     | 3 512212        | 3 845302      | 3 55263       | 3 633266  | 3,696306  | 3 544991       |            |
|                                     | AFEX_PheX_3_at     | 5 543109        | 5 512575      | 5 806948      | 5 433741  | 5 638178  | 5 48935        |            |
|                                     | AFEX-ThrX-5 at     | 3 872873        | 4 213952      | 3 9043        | 4 006474  | 3 947611  | 3 880761       | -          |
|                                     | AFEX-ThrX-M at     | 3 842332        | 3 924942      | 3 920263      | 3 786717  | 3 717527  | 3 74643        | -          |
|                                     | AFEX-ThrX-3 at     | 4 509464        | 4 722052      | 4 505205      | 4 55989   | 4 548405  | 4 504569       |            |
|                                     | AFEX-TropX-5 et    | 3 893258        | 4 094804      | 4 221455      | 4.0956    | 3 951168  | 4 084445       |            |
|                                     | AFEV Town V M at   | 2.020725        | 4.005700      | 0.747000      | 2.074.004 | 2,700750  | 2.704204       | ×          |
|                                     |                    |                 |               |               |           |           |                | <li>I</li> |

The tabular view (right) shows a textual representation of the case base data. There are two tables: one for the meta-data information provided (up) and another for the gene expression values (bottom).

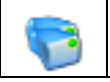

#### Saving a case base

**Note**: by default, GENECBR stores the case base in the installation path directory. Be sure you select the correct path.

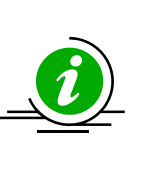

| geneCBR - Case Base [1] (Le |
|-----------------------------|
| Case Base DFP GCS CBR       |
| Coad Case Base              |
| 🕎 Save Case Base            |
| Normalize                   |
| 🍧 Filter                    |
| Close Case Base             |

To backup a case base you have to go to the Case Base->Save Case Base... menu and select the case base you want to save.

| Save Case Base             | ×                                   |
|----------------------------|-------------------------------------|
| Saves a Case Base to a Fil | e                                   |
| select case base:          | Case Base [1] (Leukemia_trn_31.csv) |
| Help                       | Accept Cancel                       |

Then, you have to provide a destination filename.

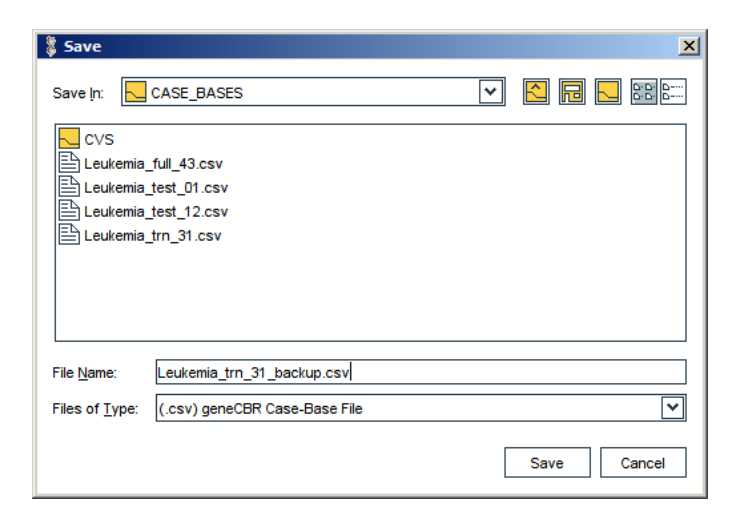

During the backup process you will see a progress dialog bar.

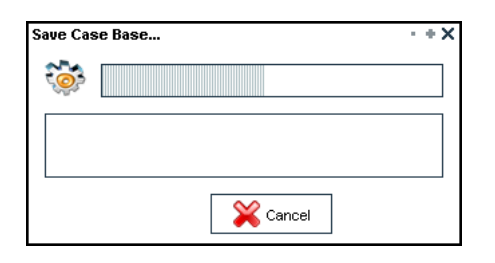

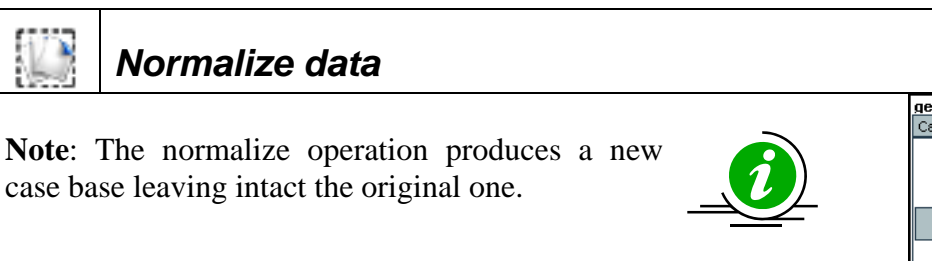

 geneCBR - Case Base [11] (Ler

 Case Base
 DFP

 Good Case Base...

 Save Case Base...

 Normalize...

 Filter...

 Close Case Base...

To normalize gene expression data between two given values you have to go to the Case Base->Normalize... menu, specify the case base you want to normalize and indicate the min/Max threshold values.

| 🖇 Normalize Case Base                                 |               |  |  |  |  |
|-------------------------------------------------------|---------------|--|--|--|--|
| Normalizes a Case Base between two values             |               |  |  |  |  |
| select case base: Case Base [1] (Leukemia_trn_31.csv) |               |  |  |  |  |
| Min:                                                  | -1.0          |  |  |  |  |
| Max:                                                  | 1.0           |  |  |  |  |
| 🕜 Help                                                | Accept Xancel |  |  |  |  |

Next, you will see a progress dialog bar meanwhile the normalization process is executed.

| Normalize                                                       | + + X              |
|-----------------------------------------------------------------|--------------------|
| <b>``</b>                                                       |                    |
| Calculating min and max values<br>Creating normalizad Case Base | <ul><li></li></ul> |
| Cancel                                                          |                    |

Finally, you will be prompted for a name to assign to the new case base.

| Input |                                               | · + X |
|-------|-----------------------------------------------|-------|
| 7     | Case Base name:<br>Case Base [2] (Normalized) |       |
|       | OK Cancel                                     |       |

As a result, you will see the normalized case base in both the Operations tree and the Results Area.

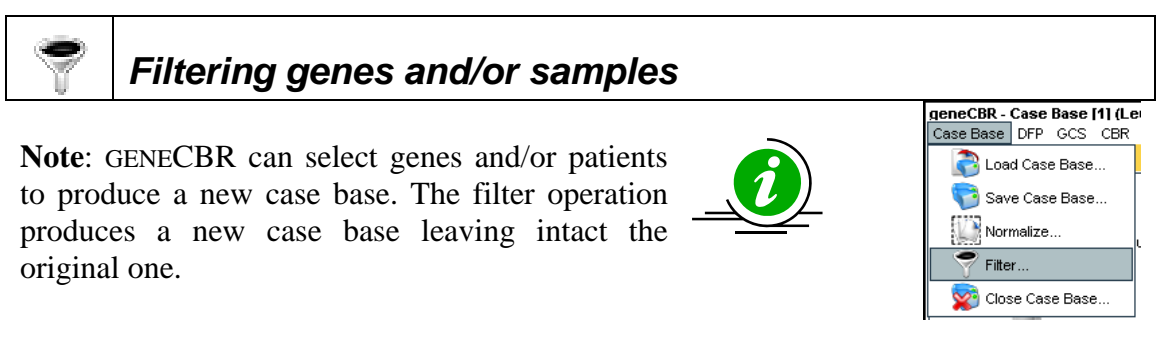

To filter genes and/or patients you have to go to the Case Base->Filter... menu, specify the case base you want to filter and multiple select genes and/or patients.

| 💲 Filter Case Base                                                  |          |                             | x   |  |  |
|---------------------------------------------------------------------|----------|-----------------------------|-----|--|--|
| Filters a Case Base selecting a subset of Exemplars and/or Features |          |                             |     |  |  |
| select case base: Cas                                               | e Bas    | e [1] (Leukemia_trn_31.csv) | •   |  |  |
| 💙 filters:                                                          |          | Exemplars 🗙 Featur          | res |  |  |
| 12366                                                               | ^        | 207945_s_at                 | ^   |  |  |
| 13058                                                               |          | 207946_at                   |     |  |  |
| 13223                                                               |          | 207949_s_at                 |     |  |  |
| 14217                                                               | Ц        | 207950_s_at                 |     |  |  |
| 14398                                                               |          | 207951_at                   |     |  |  |
| 06667                                                               |          | 207952_at                   |     |  |  |
| 09949                                                               |          | 207953_at                   |     |  |  |
| 12361                                                               |          | 207954_at                   |     |  |  |
| 13701                                                               |          | 207955_at                   |     |  |  |
| 13774                                                               |          | 207956_x_at                 |     |  |  |
| 00139                                                               |          | 207957_s_at                 |     |  |  |
| 10557                                                               |          | 207958_at                   |     |  |  |
| 13296                                                               |          | 207959_s_at                 |     |  |  |
| 13451                                                               |          | 207960_at                   |     |  |  |
| 14399                                                               |          | 207961_x_at                 |     |  |  |
| 14698                                                               |          | 207962_at                   |     |  |  |
| 15443                                                               |          | 207963_at                   |     |  |  |
| 00170                                                               |          | 207964_x_at                 |     |  |  |
| 06209                                                               |          | 207965_at                   |     |  |  |
| 07297                                                               | <b>V</b> | 207966_s_at                 | ~   |  |  |
| 00276                                                               |          |                             |     |  |  |
| Help                                                                |          | Accept X Cancel             |     |  |  |

Next, you will see a progress dialog bar meanwhile the filter process is executed.

| Filter   |             | × |
|----------|-------------|---|
| <b>i</b> |             | ] |
| Copyin   | g exemplars |   |
|          |             |   |
|          | 💥 Cancel    |   |

If you did not specify a name for the filter you have executed, GENECBR will prompt you for a name.

| Input |                               | · + X |
|-------|-------------------------------|-------|
| 7     | Operation Name:<br>Filter [1] |       |
|       | OK Cancel                     |       |

The new filtered case base needs a name, so you have to provide it using the following dialog.

| Input |                                             | · + X |
|-------|---------------------------------------------|-------|
| P     | Case Base name:<br>Case Base [3] (Fittered) |       |
|       | OK Cancel                                   |       |

As a result, you will see the filtered case base in both the Operations tree and the Results Area.

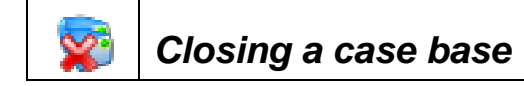

**Note**: You can free memory in GENECBR by closing unused case bases.

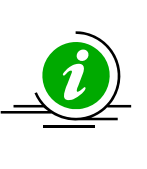

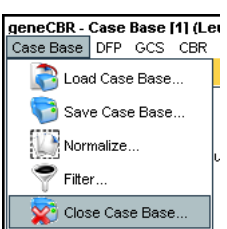

To close an open case base you have to go to the Case Base->Close Case Base... menu and specify the case base you want to close.

| Close Case Base    | X                          |
|--------------------|----------------------------|
| Closes a Case Base |                            |
| select case base:  | Case Base [2] (Normalized) |
| Help               | Accept Xancel              |

It will disappear from both the Operations tree and the Results Area.

## **DFP** menu

x

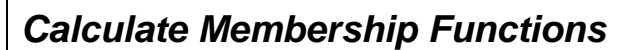

**Note**: by default, GENECBR defines three linguistic labels (LOW, MEDIUM & HIGH) but you can personalize this functionality.

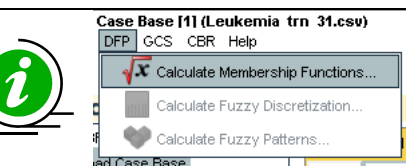

To automatically calculate the membership function for each gene you have to go to the DFP->Calculate Membership Functions... menu. In the input dialog you can select the source case base, the number of membership functions you want to use and tick the check box if you want to skip odd gene expression values.

| 🎖 Calculat                                   | e Membership Funtions                                                                                                    | ×                     |
|----------------------------------------------|----------------------------------------------------------------------------------------------------|-----------------------|
| This step co<br>functions yo<br>functions: L | omputes <b>membership functions</b> to fuzzy sets for each feature. Please select which me<br>ou want to create for each feature. By default, geneCBR provides three predefined men<br>ow, Medium, High | embership<br>Ibership |
| Selec                                        | tt case base: Case Base [1] (Leukemia_trn_31.csv) ♥                                                                                                    |                       |
| Name                                         | Class Name Color                                                                                                    |                       |
| Low                                          | es.uvigo.ei.sing.geneCBR.dfp.LowExpressionLevel                                                                                                    | Add                   |
| Medium                                       | es.uvigo.ei.sing.geneCBR.dfp.MediumExpressionLevel                                                                                                    |                       |
| High                                         | es.uvigo.ei.sing.geneCBR.dfp.HighExpressionLevel                                                                                                    | Remove                |
|                                              | X skip odd values, skip factor: 3.0                                                                                                    |                       |
| 🕜 Helj                                       | Accept                                                                                                    | Cancel                |

Next, you will see a progress dialog bar meanwhile membership functions are calculated.

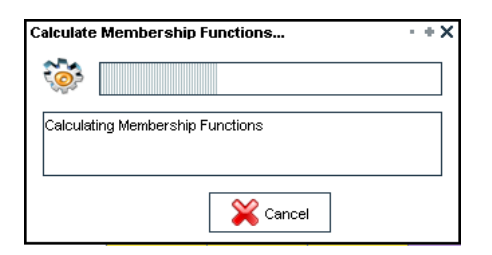

As a result, you will see the membership functions in the Results Area. You can select multiple genes and graphically view the shape of its membership functions. Moreover, you can activate the grid by default and exemplars by default options in order to represent in the same figure the existing patients ordered by their gene expression values.

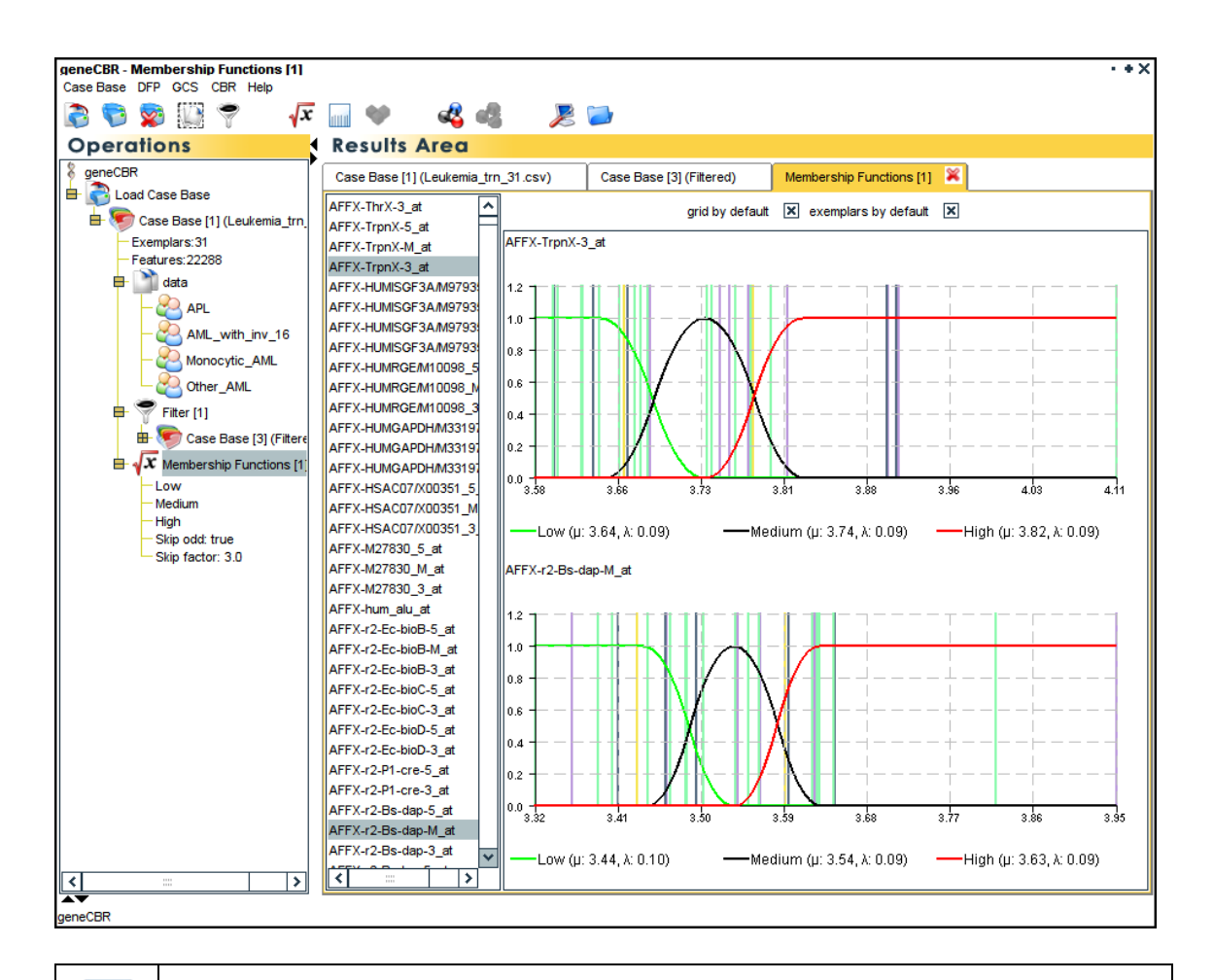

#### Calculate Fuzzy Discretization

**Note**: by default, GENECBR defines two overlaps between each linguistic label different from LOW & HIGH, but you can personalize this functionality.

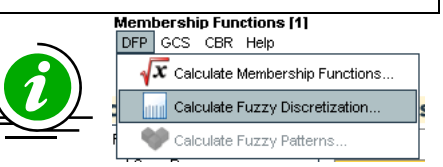

To automatically assign a discretized linguistic label for each gene you have to go to the DFP->Calculate Fuzzy Discretization... menu. In the input dialog you can select the source case base, a set of membership functions previously calculated, the level of overlap between membership functions and a threshold ( $\theta$  value) for assigning a given label to a specific gene expression value.

| 💲 Calculate Fuzzy Disc                                                          | retization                                                    | ×                                                      |
|---------------------------------------------------------------------------------|---------------------------------------------------------------|--------------------------------------------------------|
| This operation <b>discretizes</b><br>discrete, symbolic value. Y<br>previously. | the data, that is, all numeric<br>ou will need to use Members | value will be mapped to a<br>ship Functions calculated |
| Select case bas                                                                 | e: Case Base [1] (Leukemia                                    | a_trn_31.csv) 💙                                        |
| $\sqrt{x}$ Membership Function                                                  | ms: Membership Functions [1                                   | ]                                                      |
| overlappi                                                                       | ng: 2                                                         | ~                                                      |
| 0 val                                                                           | ue: 0.5                                                       |                                                        |
| Alphabet Definition                                                             |                                                               |                                                        |
| Discrete Value                                                                  | Display Label                                                 | Color                                                  |
| 0                                                                               | Low                                                           |                                                        |
| 1                                                                               | LowMedium                                                     |                                                        |
| 2                                                                               | Medium                                                        |                                                        |
| 3                                                                               | MediumHigh                                                    |                                                        |
| 4                                                                               | High                                                          |                                                        |
| Help                                                                            | Act                                                           | cept 🔀 Cancel                                          |

Next, you will see a progress dialog bar meanwhile the discretization process is executed.

| Calculate Fuzzy Discretization |                          |  |  |
|--------------------------------|--------------------------|--|--|
| 0                              |                          |  |  |
| Calcula                        | tig Fuzzy Discretization |  |  |
|                                |                          |  |  |
|                                | Cancel                   |  |  |

Once the process is terminated, you have to assign a name to the new discretized case base.

| Input |                                                             | · + X |
|-------|-------------------------------------------------------------|-------|
| 2     | Case Base name:<br>Case Base [2] (Discretized)<br>OK Cancel |       |

Finally, you will see the new generated case base in both the Operations tree (left) and the Results Area (right).

| geneCBR - Case Base [4] (Discretized) |                     |                |            |                     |          |                  |                |           |        | + X |
|---------------------------------------|---------------------|----------------|------------|---------------------|----------|------------------|----------------|-----------|--------|-----|
| Case Base DFP GCS CBR Help            |                     |                |            |                     |          |                  |                |           |        |     |
| 🔊 🏷 👰 🔛 ኛ 🗸                           | 📊 💔 🛛 💰             | š 📲 👘          | JZ 📒       |                     |          |                  |                |           |        |     |
| Operations                            | Results Are         | a              |            |                     |          |                  |                |           |        |     |
| ۶R                                    | Case Base [1] (Leuk | emia_trn_31.cs | v) N       | Membership Function | ns [1]   | Case Base [4] (D | )iscretized) 🎽 | 3         |        |     |
| ad Case Base                          |                     |                |            |                     |          |                  |                |           |        |     |
| Case Base [1] (Leukemia_trn_31.csv)   |                     |                |            |                     |          |                  |                |           |        |     |
| Exemplars:31                          |                     |                |            |                     |          |                  |                |           |        |     |
| Features:22288                        | FEATURE             | 00185          | 00355      | 5 07644             | 05204    | 10222            | 12366          | 13058     | 132    | 2:  |
| - 🗋 data                              | Category            | AML_with_in    | . AML_with | _in AML_with_in     | APL      | APL              | APL            | APL       | APL    |     |
|                                       | Age                 | 32             | 47         | 21                  | 38       | 40               | 43             | 70        | 14     |     |
|                                       | Sex                 | М              | М          | М                   | F        | М                | М              | М         | F      |     |
| AML_with_inv_16                       | FAB/WHOa            | M4Eo           | M4Eo       | M4Eo                | M3       | M3               | M3             | M3        | M3     |     |
| - AML                                 | Karyotype           | XY             | t(15;17)(q | 12; "47             | "46      | XX               | t(15;17)(q12;. | "46       | XY     | H   |
| Cther AMI                             | FISH studiesb       | CBFB/MYH11     | CBFB/MYF   | H11 CBFB/MYH11      | PML/RARa | PML/RARa         | PML/RARa       | PML/RARa  | PML/RA | 4×1 |
|                                       | <b> </b> ≺  :       |                |            |                     |          |                  |                |           | /      |     |
| Filter [1]                            | FEATURE             | 004.05         | 00000      | 07044               | 05004    | 40000            | 40000          | 40050     | 1 400  |     |
| 🖶 🦃 Case Base [3] (Filtered)          | FEATURE             | 00185          | 00355      | 0/644               | 05204    | 10222            | 12366          | 13058     | 132    | 2   |
| X Membership Eurotions [1]            | AFFX-BioB-5_at      | Low            | Medium     | High                | Low      | Low              | Low            | Low       | Low    |     |
|                                       | AFFX-BioB-M_at      | Low            | Medium     | High                | Low      | Low              | Low            | Low       | Low    |     |
| Medium                                | AFFX-BioB-3_at      | Low            | Medium     | High                | Low      | Low              | Low            | Low       | Low    | 4 1 |
| High                                  | AFFX-BIOC-5_at      | Low            | Medium     | High                | Low      | Low              | Low            | Low       | Low    |     |
| Skip odd: true                        | AFFX-BioC-3_at      | Low            | Low        | High                | Low      | Low              | Low            | Low       | Low    | 4 🏼 |
| Skip factor: 3.0                      | AFFX-BIODIN-5_at    | Low            | Nan        | High                | Low      | Low              | Low            | Low       | Low    | 4 1 |
| Euzzy Discretization [1]              | AFFX-BioDn-3_at     | Low            | Low        | High                | Medium   | Low              | Low            | Low       | Low    |     |
| Overlapping: 2                        | AFFX-Crex-5_at      | Low            | Low        | Medium              | Medium   | Low              | Low            | Low       | Low    | - 1 |
| e n s                                 | AFFX-Crex-3_at      | Low            | Low        | High                | Medium   | Low              | Low            | Low       | Low    |     |
|                                       | AFFX-Dapx-5_at      | Low            | Medium     | Medium              | Low      | LowMealum        | Medium         | Low       | Low    |     |
| E Case Base [4] (Discretizeu)         | AFFX-DapX-Ivi_at    | Low            | High       | High                | Medium   | Medium           | Low            | Low       | Low    |     |
| Exemplars: 31                         | AFFX-Dapx-3_at      | Low            | High       | Low                 | Medium   | Low              | Low            | LowMeaium | Low    |     |
| Features:22288                        | AFFX-LysX-5_aL      | Low            | Low        | High                | High     | Low              | Meaium         | High      | Low    |     |
| 😑 🏥 data                              | AFFX-Lysx-m_at      | Low            | Medium     | High                | High     | Low              | Low            | Low       | LOW    |     |
| - AML with inv 16                     | AFFX-Lysx-3_a       | Low            | High       | Medium              | High     | LOW              | Meaium         | Meaium    | Mealum | 4 1 |
|                                       | AFFX-PheX-5_at      | Lowmedium      | High       | High                | High     | Mealum           | Low            | Meaium    | Low    |     |
| APL ST                                | AFFX-PheX-M_a       | Low            | High       | LOW                 | Meaium   | High             | Low            | Low       | Low    | - 1 |
| - Carl Monocytic_AML                  | AFFX-Phex-3_a       | Medium         | Lowineau   | im nign             | Low      | Medium           | Low            | High      | Low    |     |
| Other AML                             | AFFX-INFX-5_aL      | Low            | High       | LOW                 | Medium   | Mealum           | Low            | High      | Mealum |     |
| <b>~</b>                              | AFFX-INFX-IVI_aL    | Medium         | High       | nign                | Mealum   | Low              | Low            | Low       | Low    |     |
|                                       | AFFA-IIIIA-3_aL     | Low            | High       | Low                 | Medium   | low              | Low            | Low       | Nealan |     |
|                                       | AFFX-Irpnx-5_at     | LOW            | Nan        | Low                 | INAIN    | Low              | Nedium         | LowMealum | Low    | ~   |
| <                                     | <                   |                |            |                     |          |                  |                |           | >      |     |
|                                       |                     |                |            |                     |          |                  |                |           |        |     |
| geneCBR                               |                     |                |            |                     |          |                  |                |           |        |     |

Every time you visualize a case base in the Results Area, you can choose between two alternative views of the same data: (i) *raw mode* () and (ii) *colored mode* (). If you select the colored mode, a progress dialog bar is showed while min. and max. gene expression values are calculated.

| Calculat | + + X                     |  |
|----------|---------------------------|--|
|          |                           |  |
| calcula  | ting min. and max. values |  |
|          |                           |  |
|          | 💥 Cancel                  |  |

In a few seconds the colored view is renderized and showed in the Results Area.

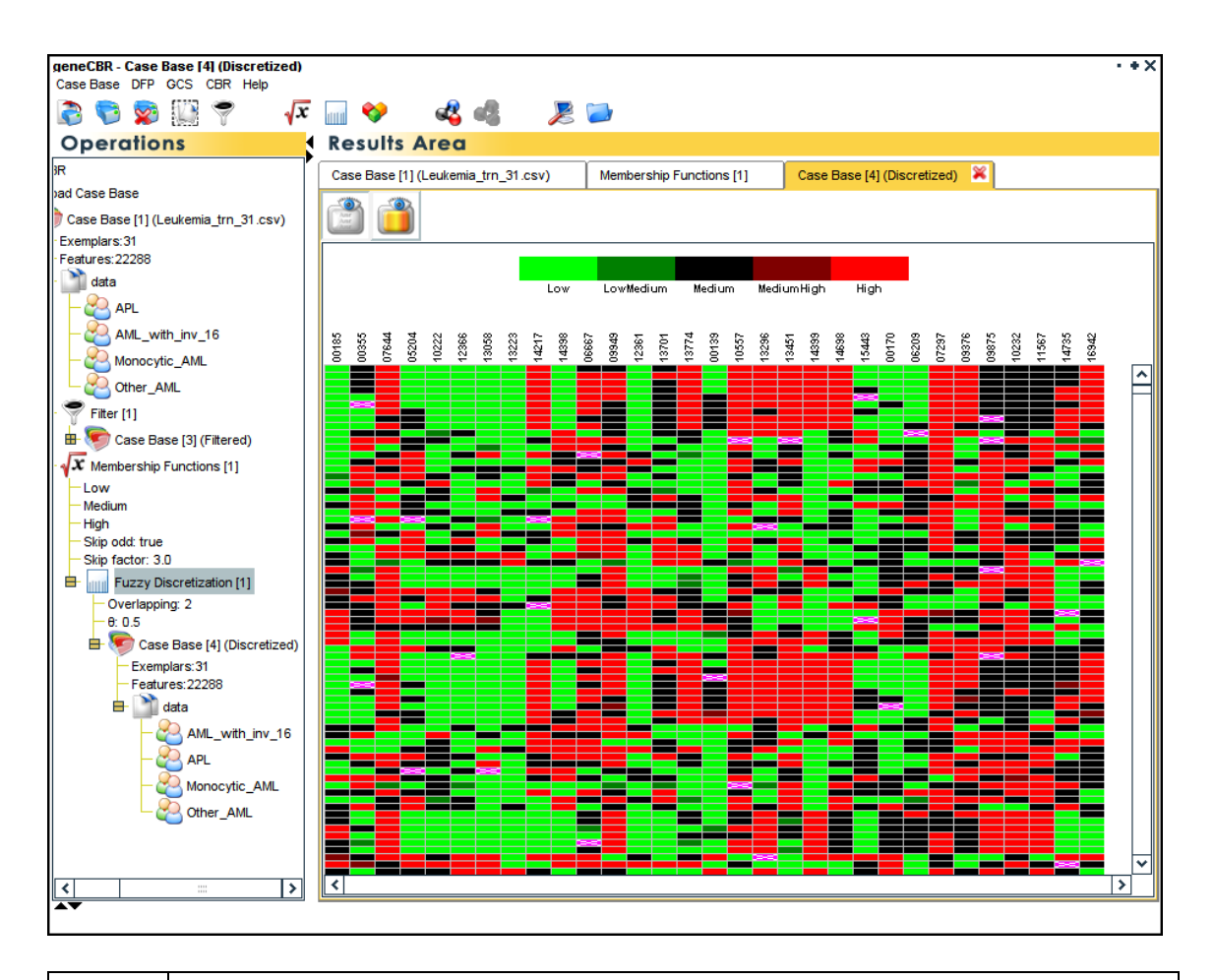

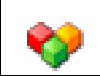

#### Calculate Fuzzy Patterns

Note: Different fuzzy patterns can be obtained by changing the  $\pi$  parameter that controls the percentage of occurrence of a given linguistic label in samples belonging to the same disease.

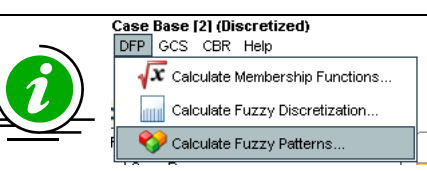

To automatically select those genes that best summarize a given disease you have to go to the DFP->Calculate Fuzzy Patterns... menu. In the input dialog you can select the source case base, a fuzzy discretization previously calculated and a threshold ( $\pi$  value) for assigning a given gene to the fuzzy pattern of a disease.

| Calculate Fuzzy Patterns                                                                                                    | ×        |
|----------------------------------------------------------------------------------------------------|----------|
| This step calculates a <b>Fuzzy Pattern</b> for each sample class, that is, a set of<br>"representative" features of each class. It also computes the <b>Discriminant Fuzzy</b><br><b>Pattern</b> , that is, a subset of all Fuzzy Patterns with those features which can best<br>"discrimine" samples of the different classes. |          |
| select case base: Case Base [1] (Leukemia_trn_31.csv)                                                                                                    | <b>Y</b> |
| Fuzzy Discretization: Fuzzy Discretization [1]                                                                                                    | •        |
| π value: 0.9                                                                                                    |          |
| Help XAccept Xaccept                                                                                                    | ;        |

Next, you will see a progress dialog bar meanwhile the fuzzy pattern construction process is executed.

| Calculate Fuzzy Patterns                                                                 | - + ×       |
|------------------------------------------------------------------------------------------|-------------|
|                                                                                          |             |
| Calculating Fuzzy Pattern for: (5 elements<br>Calculating Fuzzy Pattern for: (16 element | s) <b>~</b> |
| Cancel                                                                                   |             |

As a result, you will see in the Results Area the selected genes for each disease (bottom) and a brief summary of the linguistic labels present in each fuzzy pattern (up). In the Operations tree (left) you can see the number of genes that form the discriminant fuzzy pattern (in our example, only 198 genes from the 22288 of an HGU133A Affymetrix array).

In the lower part of the Results Area you can now select the type of view you want: (i) showing all genes belonging to some fuzzy pattern or (ii) showing only those genes belonging to the discriminant fuzzy pattern (those genes with a different linguistic label assigned to a different fuzzy pattern).

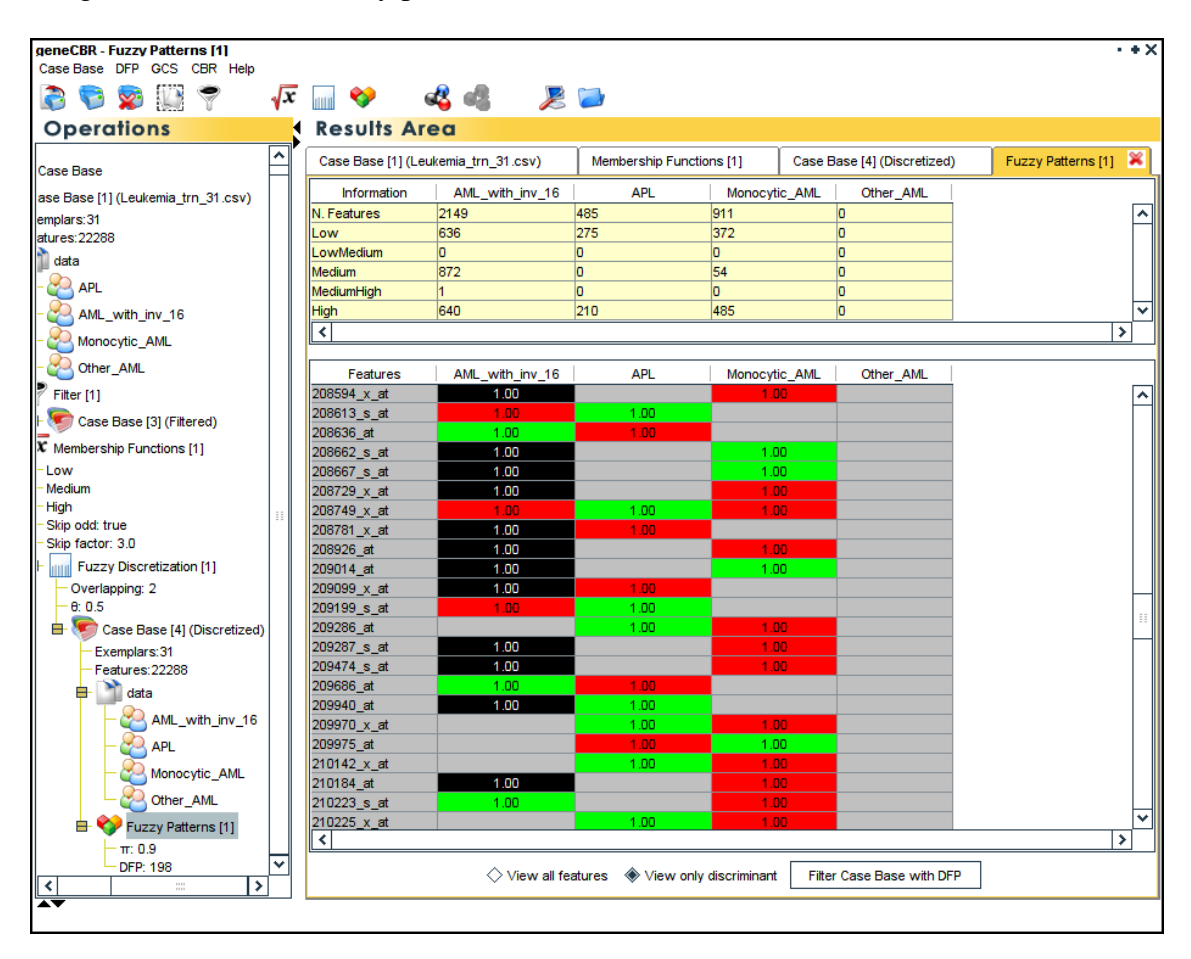

Once a discriminant fuzzy pattern (DFP) is calculated, you are able to filter the original case base using those genes belonging to the DFP. To perform this operation press the Filter Case Base with DFP button in the lower part of the Results Area.

A new input dialog appears like in the case of the Case Base->Filter... menu. By default, those genes belonging to the DFP are selected, so the only thing you need to do is specify the case base you want to filter (in our example, the original one).

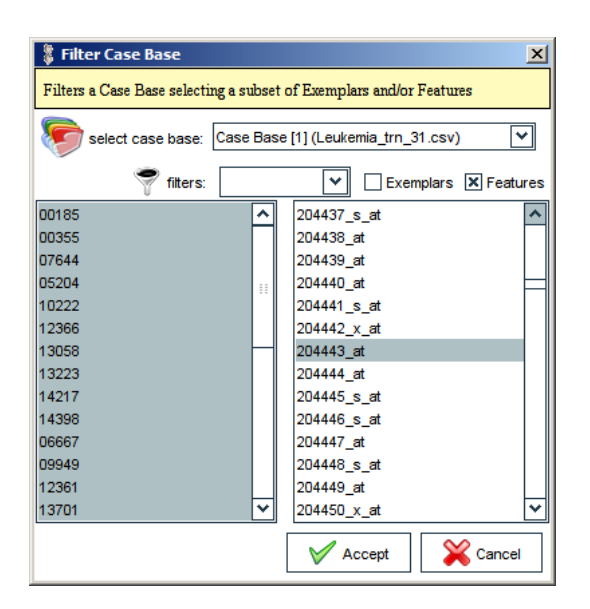

If you did not specify a name for the filter you have executed, GENECBR will prompt you for a name.

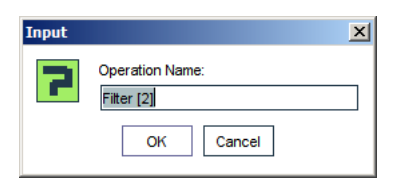

The new filtered case base needs a name, so you have to provide it using the following dialog.

| Input |                                                          | × |
|-------|----------------------------------------------------------|---|
| 2     | Case Base name:<br>Case Base [5] (Filtered)<br>OK Cancel |   |

As a result, you will see the DFP-filtered case base in both the Operations tree (left) and the Results Area (right). In our example, this case base holds the same patients and their meta-data information as in the original case base.

| geneCBR - Case Base [5] (Filtered)      |          |               |              |                |                   |         |          |                |               |                   |           | • + ×    |
|-----------------------------------------|----------|---------------|--------------|----------------|-------------------|---------|----------|----------------|---------------|-------------------|-----------|----------|
| Case Base DFP GCS CBR Help              | _        |               | •            | _              | ~                 |         |          |                |               |                   |           |          |
| 🚱 🦁 🗱 🔛 🍝                               | $\int x$ | ···· 💖        | - 🕰 🚳        |                |                   |         |          |                |               |                   |           |          |
| Operations                              | 1        | Results       | Area         |                |                   |         |          |                |               |                   |           |          |
|                                         | ^        | Membership F  | unctions [1] | Case Bas       | e [4] (Discretize | d)      | Fuzz     | y Patterns [1] | Case Bas      | se [5] (Filtered) | ×         |          |
| Filter [1]                              |          |               |              |                |                   |         |          |                |               |                   |           |          |
| 🌐 🦅 Case Base [3] (Filtered)            |          |               |              |                |                   |         |          |                |               |                   |           |          |
| 🖶 $\sqrt{x}$ Membership Functions [1]   |          |               | 9            |                |                   |         |          |                |               |                   |           |          |
| Low                                     |          | FEATURE       | 00185        | 00355          | 07644             | 053     | 204      | 10222          | 12366         | 13058             | 13223     |          |
| — Medium                                |          | Category      | AML_with_in  | . AML_with_in. | AML_with_in       | . APL   |          | APL            | APL           | APL               | APL       | ^        |
| — High                                  |          | Age           | 32           | 47             | 21                | 38      |          | 40             | 43            | 70                | 14        |          |
| - Skip odd: true                        |          | Sex           | м            | М              | М                 | F       |          | M              | М             | М                 | F         |          |
| - Skip factor: 3.0                      |          | FAB/WHOa      | M4Eo         | M4Eo           | M4Eo              | M3      |          | M3             | M3            | M3                | M3        |          |
| E Fuzzy Discretization [1]              |          | Karyotype     | XY           | t(15;17)(q12;. | "47               | "46     |          | XX             | t(15;17)(q12; | . "46             | XY        |          |
| - Overlapping: 2                        |          | FISH studiesb | CBFB/MYH11   | CBFB/MYH11     | CBFB/MYH11        | PML/RA  | Ra       | PML/RARa       | PML/RARa      | PML/RARa          | PML/RARa  | <u> </u> |
| - 0: 0.5                                |          | <             |              |                |                   |         |          |                |               |                   |           | >        |
| 🖶 🗺 Case Base [4] (Discret              |          |               |              |                |                   |         |          |                |               |                   |           |          |
| Exemplars:31                            |          | FEATURE       | 00185        | 00355          | 07644             | 05      | 204      | 10222          | 12366         | 13058             | 13223     |          |
| Features:22288                          |          | 200018_at     | 12.337287    | 12.328068      | 12.397028         | 12.590  | 798      | 12.399929      | 12.337287     | 12.533343         | 12.479089 | ^        |
| 🖶 🚵 data                                |          | 200048_s_at   | 9.464992     | 9.31318        | 9.359485          | 9.6775  | 58       | 10.014868      | 10.107934     | 10.122417         | 10.0919   |          |
|                                         |          | 200078_s_at   | 9.893634     | 9.921571       | 9.889189          | 9.60068 | 38       | 10.04127       | 9.485733      | 10.392426         | 10.039815 |          |
|                                         |          | 34210_at      | 10.627999    | 9.082929       | 9.165232          | 4.89328 | 3        | 4.493129       | 6.368716      | 5.801339          | 4.245189  |          |
| - 🚰 APL                                 |          | 34689_at      | 8.741609     | 8.681169       | 8.896534          | 8.1423  | 52       | 8.2552         | 7.975966      | 8.078752          | 7.822205  |          |
| - 🌅 Monocytic AM                        |          | 37012_at      | 9.290555     | 9.461537       | 9.302666          | 9.00447 | 78       | 9.159087       | 9.453682      | 9.427304          | 9.213096  |          |
| China AM                                |          | 37966_at      | 6.486754     | 6.669427       | 6.786202          | 5.51961 | 12       | 5.239015       | 4.95593       | 5.743629          | 4.935207  |          |
|                                         |          | 50221_at      | 5.231226     | 5.142587       | 5.256437          | 4.70148 | 38       | 5.093835       | 4.932272      | 5.156588          | 5.181582  |          |
| 🖶 💔 Fuzzy Patterns [1]                  |          | 56919_at      | 6.450028     | 6.477035       | 6.575352          | 6.3778  | 74       | 6.436114       | 6.466924      | 6.500285          | 6.862442  |          |
| - π: 0.9                                |          | 78383_at      | 7.007335     | 6.9934         | 6.955426          | 7.0576  | 35       | 6.950287       | 7.18          | 7.11373           | 6.985145  |          |
| DFP: 198                                |          | 90265_at      | 8.573242     | 8.650264       | 8.662522          | 8.3297  | 52       | 8.538953       | 8.138373      | 8.114179          | 7.633286  | _        |
| 🖶 🍧 Filter [2]                          |          | 200603_at     | 7.44223      | 7.091822       | 7.109632          | 7.7428  | 99       | 7.716491       | 8.284006      | 7.817838          | 8.733909  | _        |
| Case Base [5] (Filtered)                |          | 200629_at     | 8.176582     | 7.952042       | 7.959011          | 7.1322  | 39       | 7.212276       | 7.877039      | 8.355841          | 8.009084  | _        |
| Exemplare: 21                           |          | 200661_at     | 9.519731     | 9.537314       | 9.387097          | 9.0605  | 37       | 10.068681      | 9.505393      | 9.895133          | 8.495844  | _        |
| Exemplais.51                            |          | 200678_x_at   | 10.100406    | 10.398296      | 10.664105         | 10.098  | 296      | 10.68283       | 11.145622     | 10.587993         | 9.291857  | _        |
|                                         |          | 200742_s_at   | 0.42104      | 0.193693       | 0.449475          | 9.07340 | 52       | 9.726327       | 9.309934      | 7.975252          | 7.301304  | _        |
|                                         |          | 200059_x_at   | 9.144493     | 0.009401       | 9.090302          | 0.9929  | 01<br>17 | 9.200007       | 9.333253      | 0.021901          | 7.002420  | _        |
| — 🍋 AML_with_inv_16                     |          | 200000_S_at   | 9.457.549    | 10 702026      | 10 707150         | 9.2140  | )/<br>N/ | 9.901703       | 10.011509     | 10 614074         | 10 906072 | _        |
|                                         |          | 200071_5_8    | 10.07155     | 10.703028      | 10.140373         | 10.0010 | 967      | 10 371772      | 10.128907     | 10.635745         | 9.539202  |          |
| Managudia Abdi                          |          | 2000005_S_at  | 8 631326     | 8 495883       | 9 347347          | 7 7366  | 96       | 8 103963       | 8 193007      | 8 217845          | 8.010236  |          |
| Monocytic_AML                           |          | 201047 x et   | 7 663602     | 7 486821       | 7 530024          | 7 93826 | 36       | 8 104015       | 8 380547      | 8 572235          | 9.132328  |          |
| Cther_AML                               | ~        | 201017_X_4    | 7.050047     | C 40000        | 0.550000          | 0.00002 | 20       | E 000000       | 0.070070      | 0.040205          | 0.474505  |          |
| < · · · · · · · · · · · · · · · · · · · |          | <u> </u>      |              |                |                   |         |          |                |               |                   |           | >        |
|                                         |          |               |              |                |                   |         |          |                |               |                   |           |          |
|                                         |          |               |              |                |                   |         |          |                |               |                   |           |          |

## GCS menu

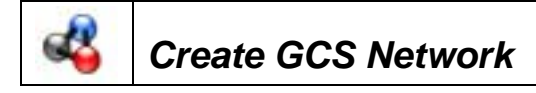

**Note**: With this option you can create and train a Growing Cell Structures network to test how informative are the genes that form a discriminant fuzzy pattern.

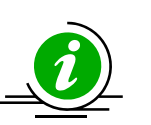

Base [3] (Filtered) GCS CBR Help Create GCS Network....

Starting from the previous DFP-filtered case base you can create and train a GCS network for unsupervised patient clustering. To do this you have to go to the GCS->Create GCS Network... menu. In the input dialog you can select the source case base, the different parameters governing the GCS learning cycle and the maximum number or runs.

For a simple GCS operation the parameters provided by default are adequate. However, the maximum number of network nodes (Max. Nodes) should be established *a priori*.

| Configure GCS Netw                                                                                                    | Configure GCS Network    |  |  |  |  |  |
|----------------------------------------------------------------------------------------------------|--------------------------|--|--|--|--|--|
| This operation <i>trains</i> a <b>GCS Network</b> . A GCS is a sample-clustering technique that will create a set of clusters with a subset of samples belonging to each one. |                          |  |  |  |  |  |
| select case base:                                                                                                    | Case Base [5] (Filtered) |  |  |  |  |  |
| ε_w value:                                                                                                    | 0.06                     |  |  |  |  |  |
| ε_n value:                                                                                                    | 0.002                    |  |  |  |  |  |
| α value:                                                                                                    | 0.05                     |  |  |  |  |  |
| λ value:                                                                                                    | 500                      |  |  |  |  |  |
| Max Nodes:                                                                                                    | 6                        |  |  |  |  |  |
| Max cycles:                                                                                                    | 3000                     |  |  |  |  |  |
| Help                                                                                                    | Accept Cancel            |  |  |  |  |  |

Next, you will see a progress dialog bar meanwhile the learning process is executed.

| Create ( | iCS Network | · + X |
|----------|-------------|-------|
| <b>i</b> |             |       |
|          |             |       |
|          |             |       |
|          | 🔀 Cancel    |       |

Once the GCS network is trained, you have to assign a name to the new model.

| Input |                            | + + X |
|-------|----------------------------|-------|
| 7     | Operation Name:<br>GCS [1] |       |
|       | OK Cancel                  |       |

As a result, you will see the network information in both the Operations tree (left) and the Results Area (right). In our example, the network has six nodes clusterizing all the patients present in the training case base.

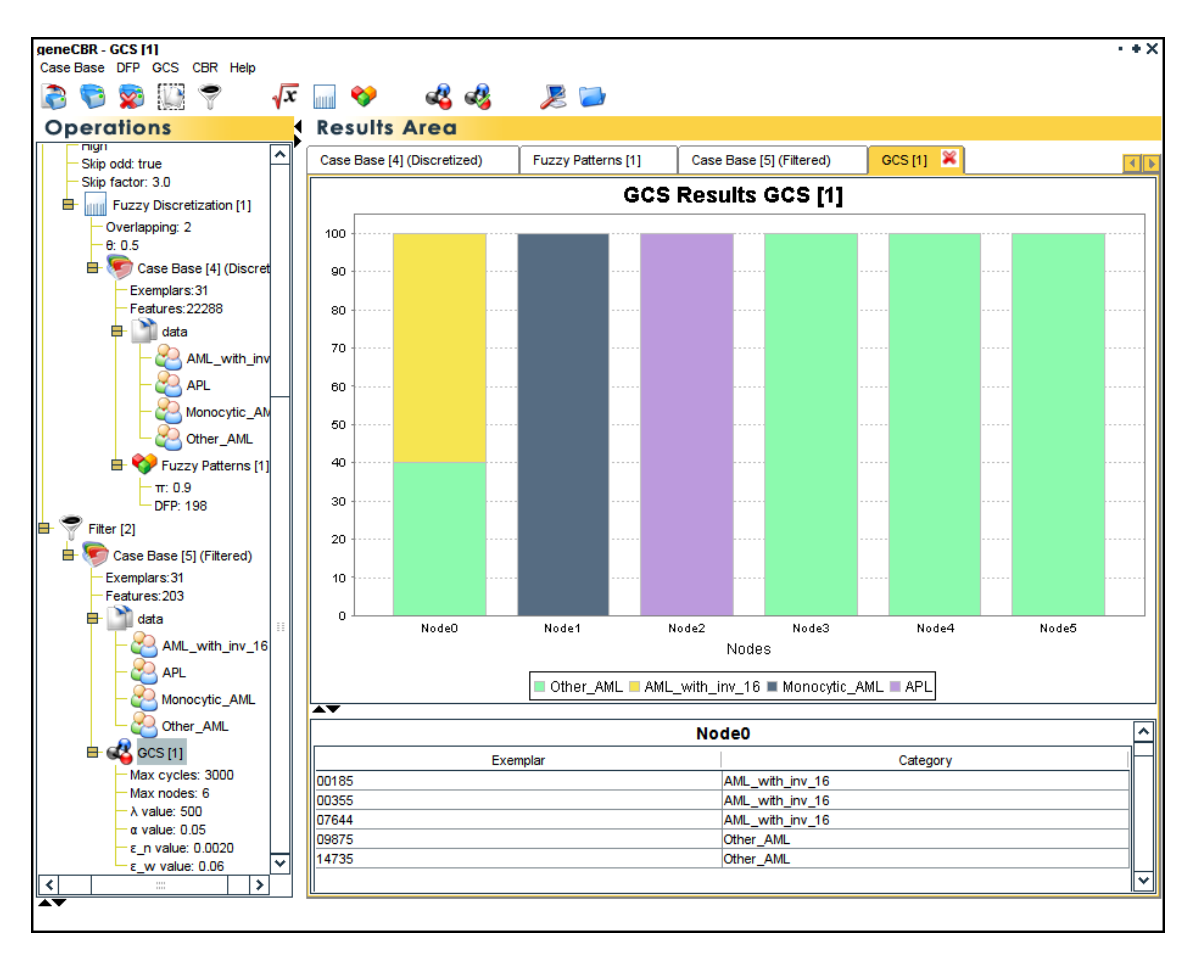

In the lower part of the Results Area you can see those patients belonging to each network node.

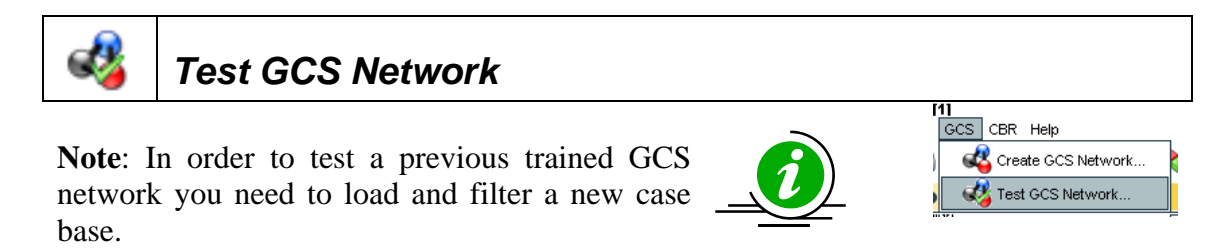

In our example, you have to follow the previously explained procedure for Loading a case base in order to load the *Leukemia\_test\_12.csv* <u>GENECBR</u> case base file. Once you have finished the process you will see the new case base in the Results Area.

Take into account that the color assigned to all the patients are the same because we do not know the class of those patients (This information is available in the *Leukemia\_full\_43.csv* <u>GENECBR</u> case base file).

| geneCBR - Case Base [6] (Leukemia tes | st 12.csv)         |           |                   |             |               |                                  |                  |           | · + X       |
|---------------------------------------|--------------------|-----------|-------------------|-------------|---------------|----------------------------------|------------------|-----------|-------------|
| Case Base DFP GCS CBR Help            |                    |           |                   |             |               |                                  |                  |           |             |
| 🗟 🛜 🔯 🛄 🗳 🗸                           | iiii 💖 🛛           | al 🖧      | , 🚬 🔁             | ,           |               |                                  |                  |           |             |
| Operations                            | Results Ar         | ea        |                   |             |               |                                  |                  |           |             |
| 🕀 🦅 Case Base [4                      | Fuzzy Patterns [1] | Case      | Base [5] (Filtere | ed) (b      | GCS [1]       | Case Base [6] (Le                | ukemia_test_12.c | sv) 🔀     |             |
| Exemplars:31                          |                    |           |                   |             |               |                                  |                  |           |             |
| Features:2228                         |                    |           |                   |             |               |                                  |                  |           |             |
| data                                  |                    |           |                   |             |               |                                  |                  |           |             |
| — 🥙 AML_                              | FEATURE            | 16089     | 16739             | 1707        | 74 10         | 891 13850                        | 14043            | 15833     | 16221       |
| - 👰 APL                               | Age                | 16        | 19                | 25          | 33            | 61                               | 39               | 32        | 45 ^        |
|                                       | Sex                | М         | F                 | М           | F             | F                                | М                | М         | F           |
|                                       | FAB/WHOa           | МЗ        | M3                | M3          | M4Eo          | M5                               | M5               | M4        | M4          |
| - 🚰 Other                             | Karyotype          | "47       | XY                | +8          | t(15;17       | )(q12; <mark> "46</mark>         | XX"              | "46       | XY"         |
| 🖃 🕎 Fuzzy Pa                          | FISH studiesb      | PML/RARa  | RARa insertio     | on RARa ins | sertion CBFB/ | IYH11 Normal                     | MLL deletion     | Normal    | Normal 🗸    |
| -π: 0.9                               | <                  |           |                   |             |               |                                  |                  |           | >           |
| DFP: 198                              |                    |           |                   |             |               |                                  |                  |           |             |
| Fitter [2]                            | FEATURE            | 16089     | 16739             | 1707        | 74   10       | 891 13850                        | 14043            | 15833     | 16221       |
|                                       | AFFX-BioB-5_at     | 7.576855  | 7.003627          | 7.847044    | 5.9613        | 38 7.148356                      | 7.295414         | 7.87891   | 7.80572 🔨   |
| E 🤎 Case Base [5] (Fi                 | AFFX-BioB-M_at     | 8.789659  | 8.048525          | 9.064211    | 7.1090        | 53 8.434595                      | 8.452584         | 9.050817  | 9.318428    |
| Exemplars:31                          | AFFX-BioB-3_at     | 7.554229  | 7.139384          | 8.226319    | 6.2873        | 4 7.515229                       | 7.823021         | 8.022119  | 8.295565    |
| Features: 203                         | AFFX-BioC-5_at     | 9.142593  | 8.515809          | 9.495056    | 7.6969        | 5 8.858805                       | 8.975271         | 9.590254  | 9.53094     |
| 🖶 🋄 data                              | AFFX-BioC-3_at     | 8.295692  | 7.95853           | 8.774348    | 7.3552        | 32 8.262695                      | 8.382165         | 8.792734  | 9.101404    |
| - 🙈 AML_witi                          | AFFX-BioDn-5_at    | 8.934406  | 8.495984          | 9.583016    | 5 7.4890      | 67 8.860794                      | 9.261509         | 9.520986  | 9.508297    |
|                                       | AFFX-BioDn-3_at    | 11.743506 | 11.388455         | 12.09313    | 34 10.701     | 825 11.526086                    | 11.432078        | 12.025405 | 12.160137   |
|                                       | AFFX-CreX-5_at     | 12.102015 | 11.724116         | 12.36466    | 64 10.872     | 232 11.994929                    | 12.123317        | 12.556204 | 12.452011   |
| - 🚰 Monocyti                          | AFFX-CreX-3_at     | 12.555332 | 12.440791         | 12.8596     | 11.708        | 979 12.493266                    | 12.806344        | 12.959432 | 12.883058   |
| - 🧞 Other_AN                          | AFFX-DapX-5_at     | 3.94566   | 3.540173          | 4.091735    | 3.5281        | B <u>3.573724</u>                | 3.602152         | 3.79221   | 3.640488    |
|                                       | AFFX-DapX-M_at     | 4.102602  | 3.87593           | 4.169961    | 4.0104        | 64 4.196728                      | 3.889052         | 3.781991  | 4.118316    |
|                                       | AFFX-DapX-3_at     | 3.975229  | 3.521203          | 3.706739    | 3.3670        | 76 3.500956                      | 3.411487         | 3.568939  | 3.594207    |
| Max podes: 5                          | AFFX-LysX-5_at     | 3.666193  | 3.459478          | 3.585004    | 3.6509        | 3.399954                         | 3.476247         | 3.474303  | 3.526301    |
| - λ value: 500                        | AFFX-LysX-M_at     | 4.521474  | 4.143249          | 4.841128    | 4.1252        | 4.120819                         | 4.055432         | 4.135528  | 4.16043     |
| - α value: 0.05                       | AFFX-LysX-3_at     | 4.396878  | 3.556697          | 4.130961    | 3.6820        | 13 3.671489                      | 3.531013         | 3.666967  | 3.692673    |
| - ε n value: 0.00                     | AFFX-Phex-5_at     | 4.315368  | 3.627094          | 4.152583    | 3.642/        | 3.700185                         | 3.64884          | 3.714305  | 3.798987    |
| _ε_w value: 0.0                       | AFFX Phex-M_at     | 5.610937  | 5.000624          | 5.844308    | 5.7093        | 72 <u>3.777204</u><br>5 5 427204 | 3.501601         | 5.571532  | 5.64626     |
| Load Case Base                        | AFFX-Phex-3_at     | 3.165203  | 3.229634          | 3.415154    | 2.0200        | 4 4 202000                       | 3.454661         | 3.326927  | 4.025205    |
|                                       | AFEV They M -+     | 4.739003  | 3,347400          | 3.05593     | 3.9300        | 4.202099                         | 3,94917          | 9.910372  | 3.756311    |
| 🗖 🥣 Case Base [6] (Leukemia_          | AFEV ThrV 3 of     | 4.535205  | 4 300261          | 4 91 8208   | 3.0/54        | 14 A 65035                       | 4 301077         | 4 508805  | 4 706402    |
| Exemplars:12                          | AFEX-TropX-5 at    | 4.164023  | 3 963012          | 4.070911    | 4.5251        | 3 961515                         | 3.852676         | 4.0804    | 4.150402    |
| Peatures: 22288                       | AFEX-TronX-M at    | 4.053273  | 3 792646          | 3 977712    | 3 7316        | 34 3 746721                      | 3 79499          | 3 78991   | 3 786048    |
| 🖵 🔄 data 🗸 🗸                          |                    | +.355275  | 0.702040          | 5.577712    | 3.7310.       |                                  | 5.75455          |           |             |
| < >                                   | L1                 |           |                   |             |               |                                  |                  |           | <b>&gt;</b> |
| ▲▼                                    |                    |           |                   |             |               |                                  |                  |           |             |

A previous step to test the GCS network is to filter the new loaded case base with those genes belonging to the DFP. To do this you have to follow the previously explained procedure for Filtering genes and/or samples.

In the filter input dialog you have to specify the previously loaded case base (*Leukemia\_test\_12.csv*) and select the filter with name Filter [2].

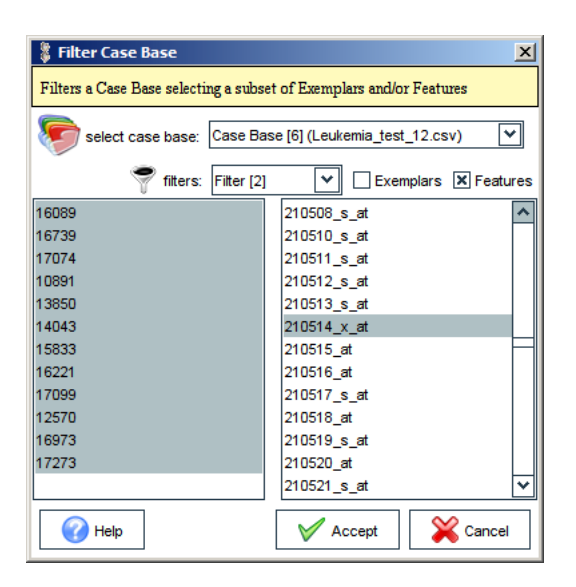

As a result and after specifying a name for the new case base, you will see the filtered case base in both the Operations tree and the Results Area.

| geneCBR - Case Base [5] (Filtered)   |               |                 |               |                 |               |                |              |           | • + ×         |
|--------------------------------------|---------------|-----------------|---------------|-----------------|---------------|----------------|--------------|-----------|---------------|
| Case Base DFP GCS CBR Help           |               |                 |               |                 |               |                |              |           |               |
| 🗟 🛜 🞇 🧖 🛛 👫 🛄 💖                      | ା 🗳 📢         |                 |               |                 |               |                |              |           |               |
| Operations                           | Results       | Area            |               |                 |               |                |              |           |               |
| APL 🗖                                | Case Base [2  | ] (Discretized) | Fuzzy         | Patterns [1]    | Case Base     | [3] (Filtered) | GCS [1]      | Case Ba   | ise [4] ( 🔳 🕨 |
| - 🥁 Monocytic_AML                    | <u></u>       | λ               |               |                 |               |                |              |           |               |
| - 😋 Other_AML                        |               |                 |               |                 |               |                |              |           |               |
| 🖶 💖 Fuzzy Patterns [1]               | FEATURE       | 16089           | 16730         | 17074           | 10891         | 13950          | 14043        | 15933     | 16            |
| - π: 0.9                             | Are           | 16              | 19            | 25              | 33            | 61             | 39           | 32        | 45            |
| DFP: 198                             | Sey           | M               | F             | M               | F             | F              | M            | M         | F             |
| 🖶 🌱 Filter [1]                       | EABAAHOa      | M3              | M3            | M3              | M4En          | M5             | M5           | M4        | M4            |
| 🔓 🧺 Case Base [3] (Filtered)         | Karyotype     | "47             | XY            | +8              | t(15;17)(q12; | "46            | XX"          | "46       | XY"           |
| Exemplars:31                         | FISH studiesb | PML/RARa        | RARa insertio | n RARa insertio | on CBFB/MYH11 | Normal         | MLL deletion | Normal    | Normal 🗸      |
| - Features:203                       | <             |                 | :             | :               |               |                |              |           | >             |
| 🖶 🗋 data                             |               |                 |               |                 |               | I              |              |           |               |
| AMI with inv 16                      | FEATURE       | 16089           | 16739         | 17074           | 10891         | 13850          | 14043        | 15833     | 16            |
|                                      | 200018_at     | 12.30639        | 12.279861     | 12.260254       | 12.581797     | 12.569255      | 12.438282    | 12.359513 | 12.548 🔨      |
| - C APL                              | 200048_s_at   | 9.933387        | 9.862903      | 9.910108        | 9.453708      | 9.359502       | 10.179204    | 9.445407  | 9.1919        |
| - 🍋 Monocytic_AML                    | 200078_s_at   | 10.006695       | 9.972356      | 10.33112        | 9.817622      | 10.025475      | 10.260069    | 10.418482 | 9.5733        |
| - 🍋 Other AML                        | 34210_at      | 7.05702         | 5.738772      | 5.19705         | 9.108933      | 7.339721       | 9.392129     | 6.481929  | 6.1363        |
|                                      | 34689_at      | 8.207708        | 8.335418      | 8.465852        | 8.55159       | 9.242796       | 8.717842     | 8.318643  | 8.5346        |
|                                      | 37012_at      | 9.401589        | 9.550068      | 9.665538        | 9.927416      | 9.598406       | 10.003482    | 9.648418  | 8.8147        |
| Max cycles: 3000                     | 37966_at      | 5.674104        | 5.58345       | 5.439343        | 6.074097      | 6.572785       | 6.245474     | 5.712863  | 6.2467        |
| – λ value: 500                       | 50221_at      | 4.980366        | 5.185057      | 5.090914        | 5.236968      | 5.998091       | 6.449842     | 5.594355  | 5.3087        |
| - α value: 0.05                      | 56919_at      | 6.985082        | 6.640779      | 6.535605        | 6.392174      | 6.273948       | 5.073457     | 6.645382  | 6.3780        |
| — ε_n value: 0.0020                  | 70305_aL      | 7.003303        | 0.799003      | 0.700303        | 0.33433       | 0.030232       | 0.409475     | 0.033077  | 0.3323        |
| _ε_w value: 0.06                     | 30265_at      | 8.634065        | 7.910654      | 8 20/222        | 7 765963      | 7 484834       | 9.130175     | 7 297659  | 6,8220        |
| 🖶 💦 Load Case Base                   | 200603_at     | 8 204724        | 7 727625      | 6 881459        | 7 775236      | 8 648602       | 9.331689     | 7 952042  | 8.0877        |
| Case Base [4] (Leukemia test 12 csv) | 200661 at     | 9 462631        | 9 187334      | 10 117954       | 10.058449     | 9.803273       | 10 279223    | 10.011587 | 9.2135        |
| Evenelare 12                         | 200678 × at   | 9.844963        | 10.038        | 10.43046        | 11.111597     | 11.439932      | 12.029441    | 11.363151 | 9.0338        |
| Exemplais.12                         | 200742_s_at   | 6.99091         | 8.276125      | 8.00829         | 8.630947      | 9.292163       | 9.482637     | 9.028961  | 7.7377        |
|                                      | 200859_×_at   | 8.990612        | 8.948069      | 9.291668        | 8.921367      | 9.769921       | 8.835165     | 9.682086  | 9.2415        |
| - Gala                               | 200866_s_at   | 8.082845        | 8.307377      | 8.734789        | 9.670402      | 10.014765      | 11.392055    | 9.954242  | 8.4408        |
| Filter [2]                           | 200871_s_at   | 10.767889       | 9.885018      | 11.056828       | 10.977548     | 11.439948      | 12.712688    | 11.798858 | 10.048        |
| 由 阿 Case Base [5] (Filtered)         | 200886_s_at   | 9.934216        | 10.242026     | 10.507525       | 10.52368      | 11.199531      | 11.386212    | 11.072546 | 9.7311        |
| Exemplars:12                         | 201015_s_at   | 7.663645        | 8.599051      | 6.04776         | 8.121902      | 5.487082       | 6.23696      | 7.36298   | 7.4661        |
| - Features:203                       | 201047_x_at   | 7.624788        | 8.647795      | 7.37215         | 7.736528      | 7.530526       | 7.809861     | 7.616278  | 7.368         |
| 🗆 🗋 data 🗸 🗸                         | 201069_at     | 8.893127        | 9.824511      | 6.265003        | 6.838494      | 5.842928       | 5.6273       | 5.834188  | 6.3513 🗸      |
|                                      | <             |                 |               | 1               |               |                |              |           | >             |
| ▲ <b>▼</b>                           |               |                 |               |                 |               |                |              |           |               |

Now, you have all the required information to test the trained network. To do this you have to go to the GCS->Test GCS Network... menu, select the trained GCS network and specify the new filtered case base.

| Configure GCS Network Test                                                                                                    |                          |  |  |  |  |
|----------------------------------------------------------------------------------------------------|--------------------------|--|--|--|--|
| This operation <i>test</i> a previously trained <b>GCS Network</b> with a dataset of samples.<br>It will map each sample of the given dataset with one cluster of the GCS Network |                          |  |  |  |  |
| 🤹 select GCS:                                                                                                    | GCS [1]                  |  |  |  |  |
| select case base:                                                                                                    | Case Base [7] (Filtered) |  |  |  |  |
| Help                                                                                                    | Accept Xancel            |  |  |  |  |

As a result, you will see the network information in both the Operations tree (left) and the Results Area (right). In our example, the network has clusterized all the patients present in the test case base.

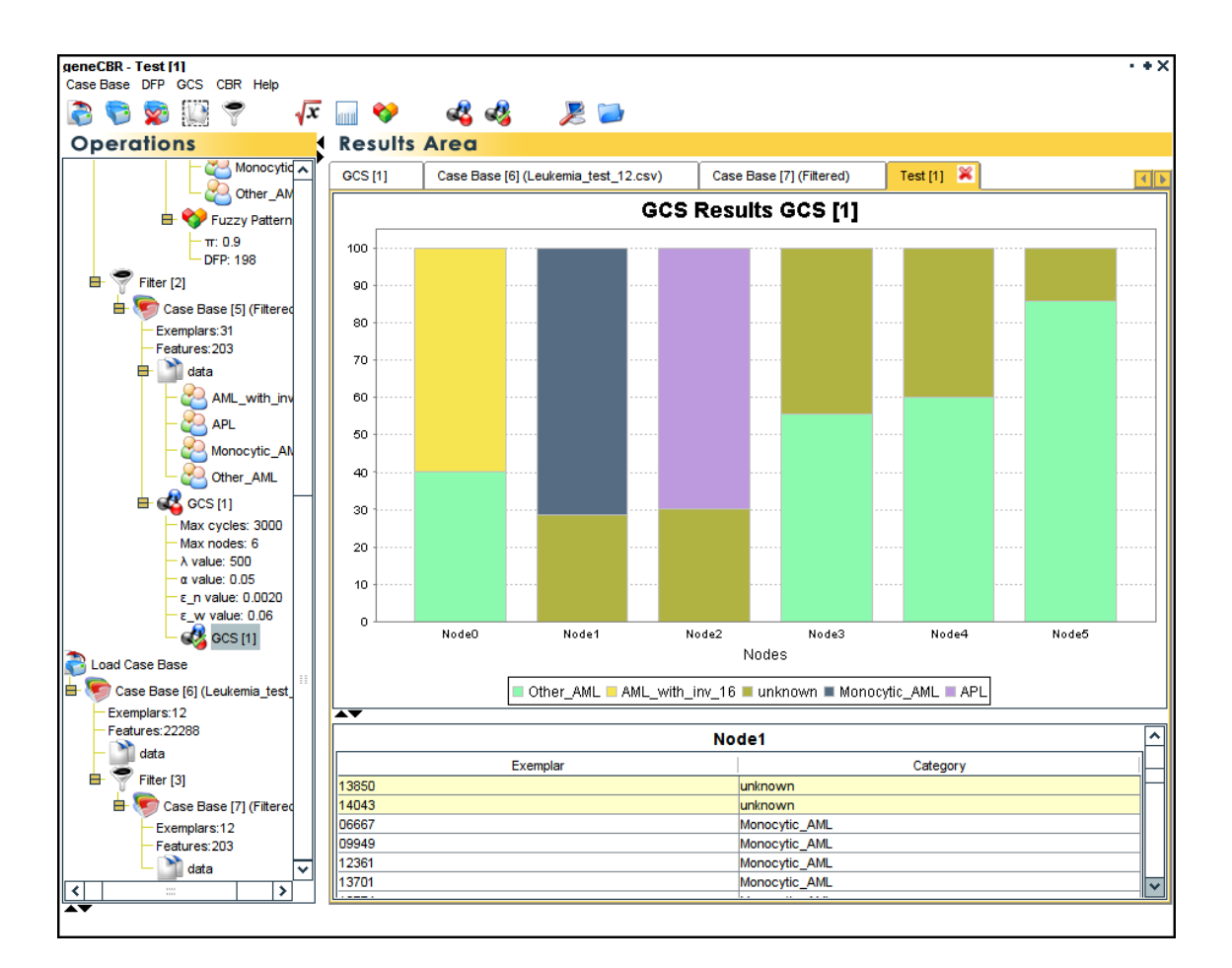

In the lower part of the Results Area you can see those patients belonging to each network node. The patients with a solid line are those belonging to the test case base.

#### CBR menu

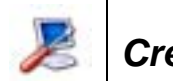

Create CBR

**Note**: This operation allows the expert to setup a preconfigured application able to automatically classify new incoming microarrays samples (with unknown class).

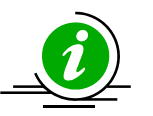

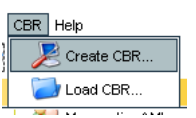

By executing the CBR->Create CBR... menu option, a wizard with 4 simple steps is showed to the user. In each stage of the wizard you can go one step forward or go back using the predefined buttons.

The first step involves the creation of the main <u>GENECBR case base file</u> through the specification of a case base containing all the known samples. You can take it from a csv file, or from a previous loaded case base in GENECBR.

| Create           | e CBR Wizard                                 |                                         |                      |                    | ×             |
|------------------|----------------------------------------------|-----------------------------------------|----------------------|--------------------|---------------|
| C                | reate                                        | e CBR                                   |                      | [1/4] Ca           | se Base 1 1 0 |
| Please<br>case b | , select the case bas<br>ase in this geneCBR | e with all the known cases.<br>session. | You can take it from | m a CSV file, or f | rom a loaded  |
|                  |                                              |                                         |                      |                    |               |
|                  |                                              |                                         |                      |                    |               |
| $\diamond$       | CSV file:                                    |                                         |                      |                    | browse        |
| ۲                | Case Base:                                   | Case Base [1] (Leukemia_t               | rn_31.csv)           | *                  |               |
|                  |                                              |                                         |                      |                    |               |
|                  |                                              |                                         |                      |                    |               |
|                  |                                              |                                         | Back                 | Next               | Cancel        |

The second step involves three subparts: (i) definition of the membership functions, (ii) configuring the fuzzy discretization process and (iii) establishing the parameters for the construction of the discriminant fuzzy pattern.

In the following screen you can reuse previously defined membership functions or specify a new configuration for their calculation.

| eate CBR Wizard                                                                   | e CBR                                                                                                | [2/4] Fuzzy<br>2.1 Configure M                                        | <b>Patterns</b>                        |  |
|-----------------------------------------------------------------------------------|----------------------------------------------------------------------------------------------------|-----------------------------------------------------------------------|----------------------------------------|--|
| ease, configure the Men<br>elected a case base in the<br>nctions already calculat | nbership Functons to use in orde<br>ne previous step, you can also s<br>ed for it.<br>ship Functions | er to discretize the data in the c<br>elect the functions from any pr | ase base. If you<br>revious membership |  |
| Name                                                                              | Class Name                                                                                           | Color                                                                 | Add                                    |  |
| Low                                                                               | es.uvigo.ei.sing.geneC                                                                               |                                                                       |                                        |  |
| Medium                                                                            | es.uvigo.ei.sing.geneC                                                                               |                                                                       | Remove                                 |  |
| High                                                                              | es.uvigo.ei.sing.geneC                                                                               |                                                                       |                                        |  |
| Select previous defined Membership Functions                                      |                                                                                                    |                                                                       |                                        |  |
| Membership Functio                                                                | ns [1]                                                                                               | ٩                                                                     | •                                      |  |
|                                                                                   |                                                                                                    | Back                                                                  | Cancel                                 |  |

As in the previous case, in order to automate the fuzzy discretization process you can select a previously defined configuration or specify a new one.

| Create CBR Wiza    | ard CITE CB                      | 2/4)<br>2.2 Configure | Euzzy Patterns |
|--------------------|----------------------------------|-----------------------|----------------|
| calculated for the | em.<br>Fuzzy Discretization      |                       |                |
| overlapping:       | 2                                |                       | ~              |
| θ value:           | 0.5                              |                       |                |
|                    | Discrete Value                   | Display Label         | Color          |
|                    | 0                                | Low                   |                |
|                    | 1                                | LowMedium             |                |
|                    | 2                                | Medium                |                |
|                    | 3                                | MediumHigh            |                |
|                    | 4                                | High                  |                |
| Select previo      | L<br>us defined Fuzzy Discretiza | ation                 |                |
| Fuzzy Discre       | etization [1]                    |                       | ~              |
|                    |                                  | Back                  | Next Cancel    |

To configure the fuzzy patterns generation and the discriminant fuzzy pattern selection you have to provide a value for the  $\pi$  parameter.

| Create CBR Wizard                                                                                                    | ×                                                    |  |  |  |  |
|----------------------------------------------------------------------------------------------------|------------------------------------------------------|--|--|--|--|
| <b>Create CBR</b>                                                                                                    | [2/4] Fuzzy Patterns<br>2.3 Configure Fuzzy Patterns |  |  |  |  |
| Please, specify the parameters for the Fuzzy Patterns. If you have selected any Fuzzy Discretization in the<br>previous step you can also select the patterns from any Fuzzy Patterns calculated for it. |                                                      |  |  |  |  |
|                                                                                                    |                                                      |  |  |  |  |
| <b>*</b>                                                                                                    |                                                      |  |  |  |  |
| <ul> <li>Φ Define new Fuzzy Patterns</li> <li>π value: 0.9</li> </ul>                                                                                                    |                                                      |  |  |  |  |
| Select previous defined Fuzzy Patterns                                                                                                    |                                                      |  |  |  |  |
|                                                                                                    |                                                      |  |  |  |  |
|                                                                                                    |                                                      |  |  |  |  |
| [                                                                                                    | Back Next Cancel                                     |  |  |  |  |

Once the DFP configuration is stored, you have to setup the parameters of the GCS network to use. As in previous case you can select a previously defined configuration or specify a new one.

| Create CBR Wiza                        | ard                               |                |                 |                  |              | ×       |
|----------------------------------------|-----------------------------------|----------------|-----------------|------------------|--------------|---------|
| Cre                                    | ate Cl                            | BR             |                 |                  | [3/4]        | GCS1101 |
| Please, specify t<br>previously create | the parameters for the<br>ed GCS. | e GCS Network. | You can also se | lect the configu | uration from | na      |
| ,,                                     |                                   |                |                 |                  |              |         |
| ♦ Define new 0                         | GCS                               |                |                 |                  |              |         |
| ε_w value:                             | 0.06                              |                |                 |                  |              |         |
| ε_n value:                             | 0.002                             |                |                 |                  |              |         |
| α value:                               | 0.05                              |                |                 |                  |              |         |
| λ value:                               | 500                               |                |                 |                  |              |         |
| Max Nodes:                             | 6                                 |                |                 |                  |              |         |
| Max cycles:                            | 3000                              |                |                 |                  |              |         |
| Select previo                          | ous defined GCS                   |                |                 |                  |              |         |
| GCS [1]                                |                                   |                |                 |                  |              | ~       |
|                                        |                                   |                | Back            | Nex              | t            | Cancel  |

In the last step you have to specify a name for the CBR configuration file (in our example *Leukemia*) by pressing the browse button. GENECBR will automatically add the extension .cbr to this file (*Leukemia.cbr*) saving it in the <CBR\_FILES> directory.

| Create CBR Wiz                               | ard Xard Xard Xard Xard Xard Xard Xard X                        |
|----------------------------------------------|-----------------------------------------------------------------|
|                                              |                                                                 |
| Configuration file:                          | c 🚺 browse                                                      |
|                                              | Back Finish Cancel                                              |
| Save İn:                                     |                                                                 |
| File <u>N</u> ame:<br>Files of <u>Type</u> : | Leukemia       (.cbr) geneCBR CBR-Configuration File       Save |
| Create CBR Wiz                               | ard Xard Xard Xard Xard Xard Xard Xard X                        |
| Configuration file:                          | :: C: \Archivos de programa\geneCBR\CBR_FILES\Leukemia.cbr      |
|                                              |                                                                 |

Once all the steps of the wizard are completed GENECBR starts to produce the required files for using the Diagnostic Mode. During this process you will see a progress dialog bar and then you will obtain a confirmation message.

| Saving c | ase base • + X                                                                                |
|----------|-----------------------------------------------------------------------------------------------|
| <b>`</b> |                                                                                               |
|          |                                                                                               |
| Finished | ×                                                                                             |
|          | Your configuration file was saved in: C: \Archivos de programa\geneCBR\CBR_FILES\Leukemia.cbr |
|          | ОК                                                                                            |

Finally, GENECBR gives you the option of executing the Diagnostic Mode to test this configuration.

| Select an | Option • + X                                                  |
|-----------|---------------------------------------------------------------|
| ٦         | Do you want to go to Diagnostic-Mode with this configuration? |
|           | Yes No Cancel                                                 |

🔰 Load CBR

**Note**: This operation allows the expert to use preconfigured application able to automatically classify new incoming microarrays samples (with unknown class).

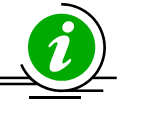

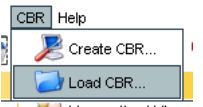

By executing the CBR->Load CBR... menu option, you can load a preconfigured GENECBR configuration to go to Diagnostic Mode.

In the file chooser dialog you have to specify a previously saved GENECBR configuration file.

| 🎖 Open                          |                                       |   |      | ×      |
|---------------------------------|---------------------------------------|---|------|--------|
| Look <u>I</u> n:                | CBR_FILES                             | * |      |        |
| <mark>⊢</mark> c∨s<br>È Leukemi | a.cbr                                 |   |      |        |
|                                 |                                       |   |      |        |
| File Name:                      | Leukemia.cbr                          |   |      |        |
| Files of <u>T</u> ype           | (.cbr) GeneCBR CBR-Configuration File |   |      | *      |
|                                 |                                       |   | Open | Cancel |

## Help menu

#### Update NetExplorer Database

In order to maintain the NetExplorer DB Query advanced module up-to-date, GENECBR provides a free update service for downloading last minute information about gene annotations.

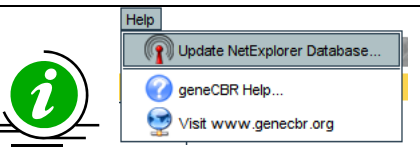

To execute this functionality you have to go to the Help->Update NetExplorer Database... menu option. During the on-line updating discovery process you will see a progress dialog bar.

| NetExplore    | Update • • X                                                |
|---------------|-------------------------------------------------------------|
| Here are the  | microarrays available that you don't have or have outdated. |
| Please select | which microarrays you want to download and click            |
| Update        |                                                             |
|               | Searching for updates, please wait                          |
|               |                                                             |

If no server is available for downloading the upgrades, an error message is displayed.

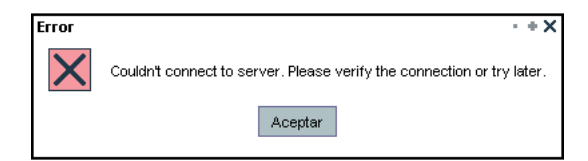

If you have all your files up-to-date and you do not need an actualization, the following informative message appears.

| Update |                       | · + X |
|--------|-----------------------|-------|
|        | You have all updates! |       |
|        | Aceptar               |       |

Otherwise, if some of your files are obsolete you will see an input dialog for selecting those files you want to download.

| 💲 Net    | xplorer   | er Update                                                                                                   | X                    |
|----------|-----------|----------------------------------------------------------------------------------------------------|----------------------|
| Here are | the micro | croarrays available that you don't have or have outdated. Please select which microarrays you want to downl | oad and click Update |
|          | NEW       | Human Genome Focus Array                                                                                    | Stop                 |
|          | NEW       | Human Cancer G110 Array                                                                                     | Stop                 |
|          | NEW       | H.G. U133 Plus 2.0 Array                                                                                    | Stop                 |
|          | NEW       | Human Genome U133A 2.0 Set                                                                                  | Stop                 |
|          | NEW       | Human Genome U133A Set                                                                                      | Stop                 |
|          | NEW       | Human Genome U133B Set                                                                                      | Stop                 |
|          | NEW       | Human Genome U95A v2 Set                                                                                    | Stop                 |
|          | NEW       | Human Genome U95B Set                                                                                       | Stop                 |
|          | NEW       | Human Genome U95C Set                                                                                       | Stop                 |
|          | NEW       | HuGeneFL Genome Array                                                                                       | Stop                 |
|          | NEW       | Human X3P Array                                                                                             | Stop                 |
|          |           | Cancel Update                                                                                               |                      |

By pressing the  $\tt Update$  button the process starts showing the progress of the operation.

| 💲 NetE   | 🐉 NetExplorer Update 🔀 |                                       |                                                                                       |      |  |  |
|----------|------------------------|---------------------------------------|---------------------------------------------------------------------------------------|------|--|--|
| Here are | the micro              | parrays available that you don't have | e or have outdated. Please select which microarrays you want to download and click Up | date |  |  |
| ×        | NEW                    | Human Genome Focus Array              |                                                                                       | Stop |  |  |
| ×        | NEW                    | H.G. U133 Plus 2.0 Array              |                                                                                       | Stop |  |  |
| ×        | NEW                    | Human Genome U133A 2.0 Set            |                                                                                       | Stop |  |  |
| ×        | NEW                    | Human Genome U133A Set                |                                                                                       | Stop |  |  |
| ×        | NEW                    | Human Genome U133B Set                |                                                                                       | Stop |  |  |
| ×        | NEW                    | Human Genome U95A v2 Set              |                                                                                       | Stop |  |  |
| ×        | NEW                    | Human Genome U95B Set                 |                                                                                       | Stop |  |  |
| ×        | NEW                    | Human Genome U95C Set                 |                                                                                       | Stop |  |  |
| ×        | NEW                    | HuGeneFL Genome Array                 |                                                                                       | Stop |  |  |
| ×        | NEW                    | Human X3P Array                       |                                                                                       | Stop |  |  |
|          |                        |                                       | Cancel                                                                                |      |  |  |

Once the update process has correctly finished, the following informative message appears.

| NetExplorer Update                                                                                                    | × |
|----------------------------------------------------------------------------------------------------|---|
| Here are the microarrays available that you don't have or have outdated. Please select which microarrays yo<br>want to devenleed and elick Undette | u |
| wani to downioad and click opdate                                                                                                    |   |
| All downloads finished                                                                                                    |   |
| Close                                                                                                    |   |

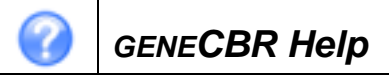

A detailed explanation about implemented options and configurable parameters in GENECBR is available from the Help->geneCBR Help... menu or by pressing de F1 key.

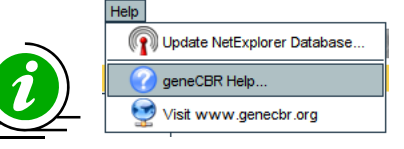

Basic information to help you get started with the application as well as detailed documentation can be accessed using the integrated on-line GENECBR help.

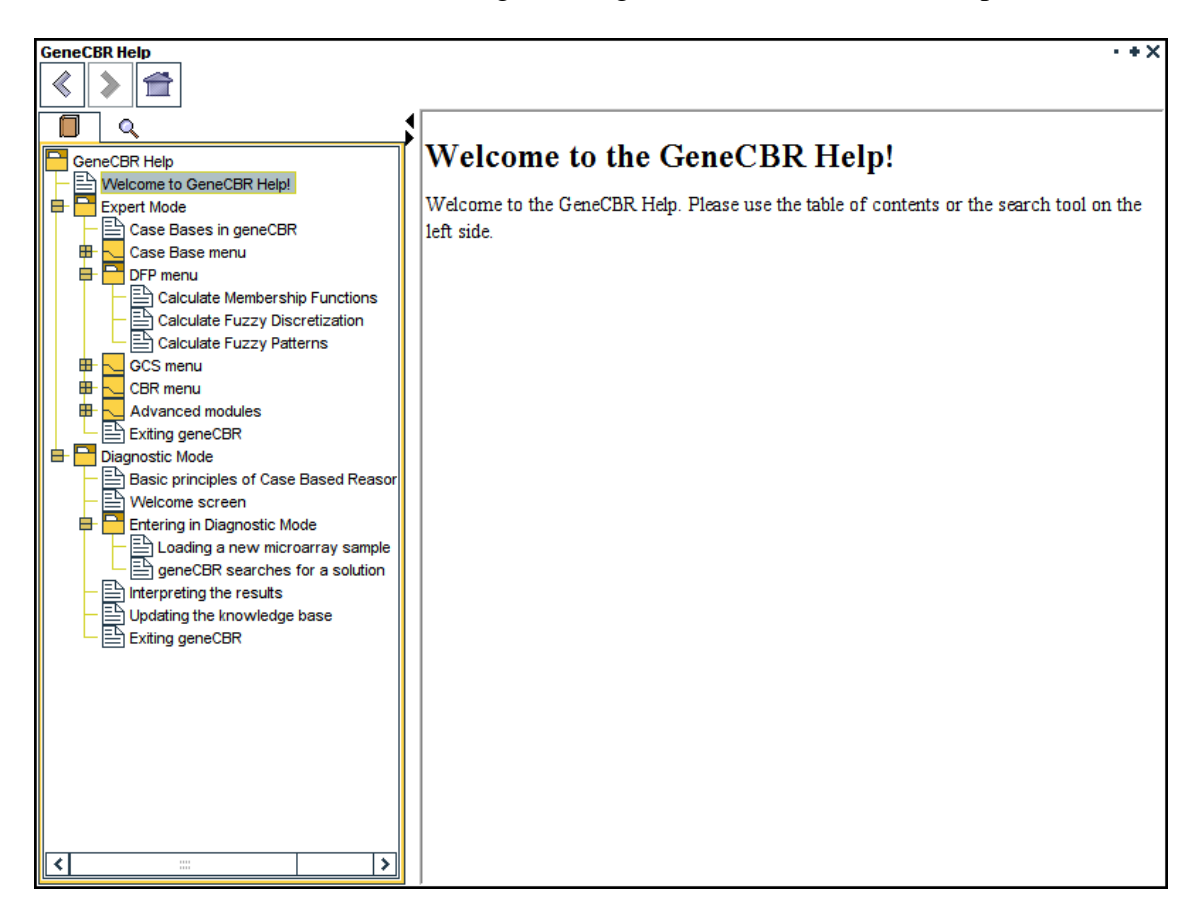

Moreover, in several operations executed by GENECBR the following fade tooltip briefly appears to guide the user to the recommended chapter in the help.

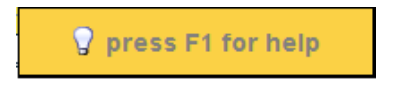

## Visit www.genecbr.org

GENECBR portal on Internet is easily accessible through from the Help->Visit www.genecbr.org menu.

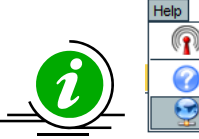

Ip Q Update NetExplorer Database... Q geneCBR Help... Visit www.genecbr.org If you want to check the existence of news about the application and stay tuned for available updates, you should periodically check the GENECBR portal.

By selecting the Help->Visit www.genecbr.org menu option your default web browse will automatically load the GENECBR portal.

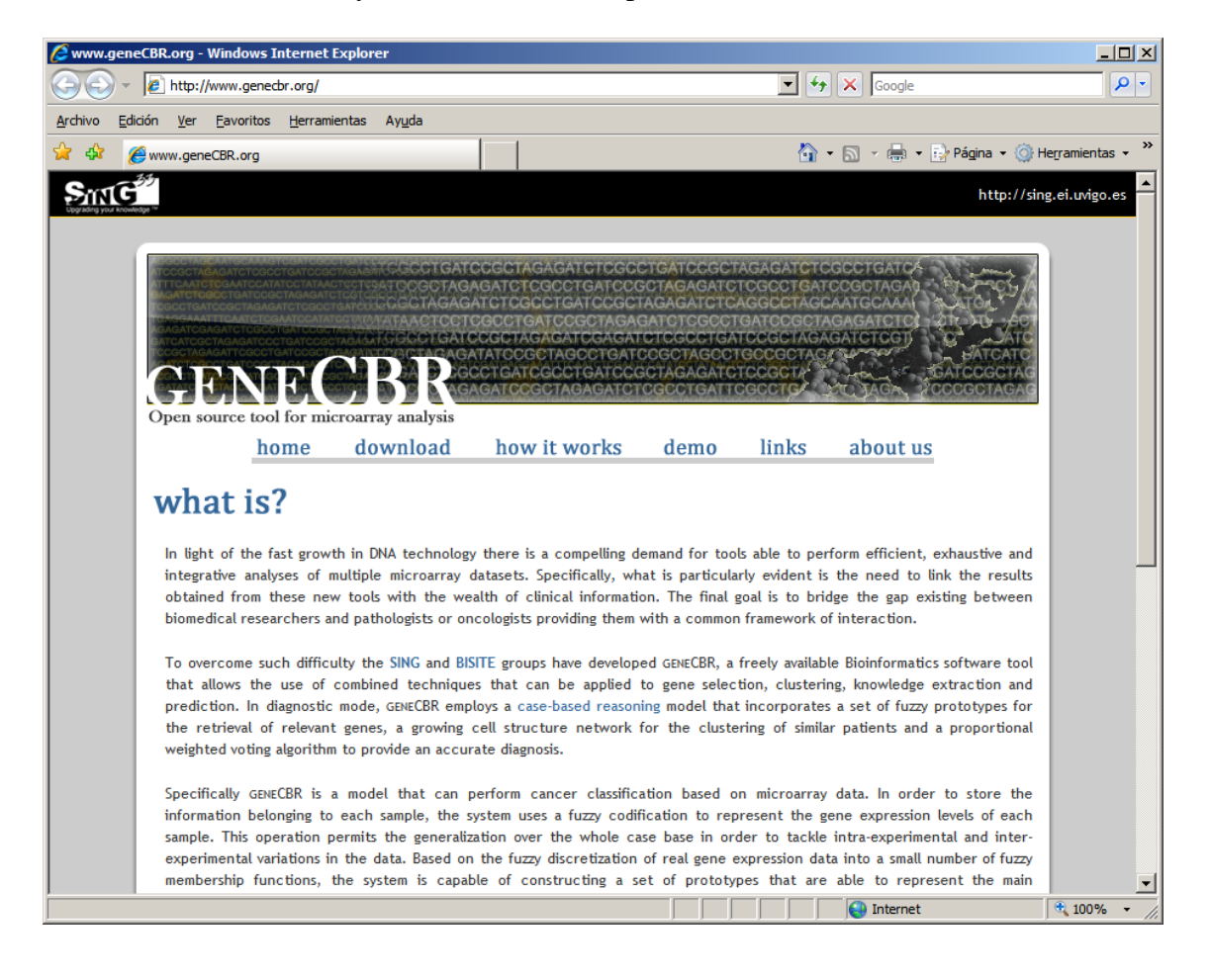

## **Advanced modules**

#### Log module

**Note**: This panel gives the expert valuable information about all the actions executed in GENECBR Expert Mode.

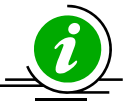

| <b>AV</b> |                |                                                                                    |          |
|-----------|----------------|------------------------------------------------------------------------------------|----------|
| Log       | GSH Console    | NetExplorer DB Query                                                               |          |
| 😯 Cle     | ear            |                                                                                    |          |
| [19:3     | 8:42] CALCULAT | TE FD: OK                                                                          | ^        |
| [19:3     | 8:49] CALCULAT | TE_FP_DFP: Case Base [2] (Discretized), Fuzzy Discretization [1]                   |          |
| [19:3     | 8:49] CALCULAT | TE_FP_DFP: Calculating Fuzzy Pattern for [00185, 00355, 07644]                     |          |
| [19:3     | 8:50] CALCULAT | TE_FP_DFP: Fuzzy pattern for AML_with_inv_16: 2149 features                        |          |
| [19:3     | 8:50] CALCULAT | TE_FP_DFP: Calculating Fuzzy Pattern for [05204, 10222, 12366, 13058, 13223, 14217 | , 14398] |
| [19:3     | 8:53] CALCULAI | TE_FP_DFP: Fuzzy pattern for APL: 485 features                                     |          |
| [19:3     | 8:53] CALCULAI | TE_FP_DFP: Calculating Fuzzy Pattern for [06667, 09949, 12361, 13701, 13774]       |          |
| [19:3     | 8:55] CALCULAT | TE_FP_DFP: Fuzzy pattern for Monocytic_AML: 911 features                           |          |
| [19:3     | 8:55] CALCULAT | TE_FP_DFP: Calculating Fuzzy Pattern for [00139, 10557, 13296, 13451, 14399, 14698 | ,        |
| 15443     | , 00170, 06209 | 9, 07297, 09376, 09875, 10232, 11567, 14735, 16942]                                | 11       |
| [19:3     | 9:02] CALCULAT | TE_FP_DFP: Fuzzy pattern for Other_AML: 0 features                                 |          |
| [19:3     | 9:02] CALCULAT | TE_FP_DFP: OK                                                                      |          |
| [19:3     | 9:02] CALCULAT | TE_FP_DFP: Discriminant Fuzzy Pattern: 198 features                                | ~        |
|           |                |                                                                                    |          |

GSH Console

**Note**: This panel gives the programmer the possibility of changing and augmenting the functionality of GENECBR Expert Mode by executing scripts in an interactive way.

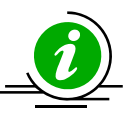

| Log GSH Console NetExplorer DB Query            |  |
|-------------------------------------------------|--|
| Load GSH Script                                 |  |
| BeanShell 2.0b4 - by Pat Niemeyer (pat@pat.net) |  |
| bsh %                                           |  |
|                                                 |  |
|                                                 |  |
|                                                 |  |
|                                                 |  |
|                                                 |  |
|                                                 |  |
|                                                 |  |
|                                                 |  |
| deneCBR                                         |  |

## NetExplorer DB Query

**Note**: This panel allows the expert to perform integrated searches to locate relevant information

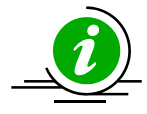

#### about selected genes.

| Log     | GSH Co      | nsole                          | NetExplorer DB Query | 1                        |                                 |                          |
|---------|-------------|--------------------------------|----------------------|--------------------------|---------------------------------|--------------------------|
| QU      | JERY        | TICC                           |                      |                          |                                 |                          |
|         |             |                                |                      | Result fields:           |                                 |                          |
| Search  | n value(s): | AFFX-E                         | iioB-M_at            | X Probe Set ID           | 🗙 GeneChip Array                | 🗙 Annotation Date        |
|         |             | AFFX-BioDn-5_at<br>201306 s at |                      | Representative Public ID | 🗙 UniGene ID                    | 🗙 Gene Title             |
|         |             | 201308                         | _o<br>_s_at          | 🗙 Gene Symbol            | Chromosomal Location            | X Ensembl                |
|         |             |                                |                      | 🗙 Entrez Gene            | X SwissProt                     |                          |
|         |             |                                |                      | 🗙 RefSeq Protein ID      | 🗙 RefSeq Transcript ID          | 🗙 GO Biological Process  |
|         |             |                                |                      | 🗙 GO Cellular Component  | GO Molecular Function           | 🗙 Pathway                |
| 8       | ) <- copy:  |                                |                      | Annotation Description   | 🗙 Annotation Transcript Cluster | 🗙 Transcript Assignments |
| Se      | arch field: | Probe S                        | et ID                | Annotation Notes         | All Fields>                     |                          |
| M       | licroarray: | Human                          | Genome U133A Set 💽   | Invert fields            | 🔮 Update NetExplorer Database   | Search NetExplorer DB    |
| geneCBR |             |                                |                      |                          |                                 |                          |

## Exiting GENECBR

When you click in the right upper cross to close the GENECBR application, a confirmation message is showed in order to process your request.

| Question      |                         |        |  |  |  |
|---------------|-------------------------|--------|--|--|--|
| What do you v | What do you want to do? |        |  |  |  |
| Exit geneCBR  | Back to Enter Screen    | Cancel |  |  |  |

#### Bibliography

- F. Díaz, F. Fdez-Riverola, D. Glez-Pena, J.M. Corchado. Using Fuzzy Patterns for Gene Selection and Data Reduction on Microarray Data. 7th International Conference on Intelligent Data Engineering and Automated Learning: IDEAL 2006, (2006) pp. 1087-1094.
- [2] F. Díaz, F. Fdez-Riverola, D. Glez-Pena, J.M. Corchado. Applying GCS Networks to Fuzzy Discretized Microarray Data for Tumour Diagnosis. 7th International Conference on Intelligent Data Engineering and Automated Learning: IDEAL 2006, (2006) pp. 1095-1102.
- [3] F. Fdez-Riverola, F. Díaz, J.M. Corchado, J.M. Hernández, J. San Miguel: Improving Gene Selection in Microarray Data Analysis using Fuzzy Patterns inside a CBR System. Proceedings of the ICCBR 2005 Conference, (2005) 23-26.
- [4] F. Díaz, F. Fdez-Riverola, J.M. Corchado: GENE-CBR: a Case-Based Reasoning Tool for Cancer Diagnosis using Microarray Datasets. Computational Intelligence (2006) 22(3-4):254-268.
- [5] D. Glez-Peña, F. Díaz, F. Fdez-Riverola, J.R. Méndez, J.M. Corchado. Fuzzy Patterns and GCS Networks to Clustering Gene Expression Data. Fuzzy Systems in Bioinformatics, Bioengineering and Computational Biology. Springer (2008).